# Made in bit s.r.l. °

# Versione 2017B

## CONTABILITA' E ADEMPIMENTI

- Spesometro Elaborazione Dati Contabili Anni Precedenti (2012 2015) Tranne Solution
- Certificazione Unica Controllo Telematico Tranne Solution

#### **BILANCIO XBRL**

Nuova Tassonomia XBRL del Bilancio d'Esercizio (2016-11-14)

#### SUPPORTO SISTEMI OPERATIVI

Con la versione contenente i primi dichiarativi 2017 prevista entro marzo 2017:

- SUSE Linux Enterprise Server 10 cesserà di essere supportato
- CentOS 7 cesserà di essere supportato con l'architettura programmi a 32 bit. Sul tale sistema sarà necessario utilizzare Mexal/Passcom a 64 bit, analogamente a RedHat 7.
- *iOS6* cesserà di essere supportato e inizierà ad essere supportato *iOS10*
- Versioni precedenti ad Android 4.0 cesseranno di essere supportate e inizierà ad essere supportato Android 7

#### Con la versione prevista per ottobre 2017:

• Windows VISTA cesserà di essere supportato

Windows Server 2016, di cui è iniziato il processo di certificazione, sarà supportato solo nell'architettura programmi Mexal/Passcom 64 bit.

| Calendario di pubblicazione della versione                |       |                 |  |  |  |  |  |
|-----------------------------------------------------------|-------|-----------------|--|--|--|--|--|
| Risorsa – modalità d'aggiornamento Prodotti Pubblicazione |       |                 |  |  |  |  |  |
| Installazioni LIVE                                        | Tutti | Immediata       |  |  |  |  |  |
| Live Update                                               | Tutti | Immediata       |  |  |  |  |  |
| DVD ISO su FTP                                            | Tutti | Non Disponibile |  |  |  |  |  |

| ł                                | Aggiornamenti a | rchivi richiesti                                                                                                    |
|----------------------------------|-----------------|----------------------------------------------------------------------------------------------------|
| Tipologia Aggiornamento          |                 | Note                                                                                                    |
| Archivi generali e aziendali     | Non Richiesto   |                                                                                                    |
| Piano dei Conti Standard (80/81) | Richiesto       | Viene richiesto al primo accesso al programma.AGGIORNARETUTTELEAZIENDEDELL'I NSTA LLAZI ONE:procedere dal menù "Servizi –Aggiornamentoarchivi –RaggruppamentiPassepartout"senza alcuna azienda aperta.AGGIORNAMENTODELLASINGOLAAZIENDA:vieneeffettuatoall'ingressonenù "Aziende –Aperturaazienda" richiamando la sigla ed entrando con"OK". |
| ADP Bilancio e Budget            | Richiesto       | Viene richiesto al primo accesso all'interno del modulo ADP<br>Bilancio e Budget dal menù <u>"Moduli – ADP – Bilancio e</u><br><u>budget – Apertura azienda/Bilancio UE".</u>                                                                                                    |
| Dichiarativi                     | Non Richiesto   |                                                                                                    |
| Docuvision                       | Non Richiesto   |                                                                                                    |

# Principali Novità

#### Spesometro - Elaborazione Dati Contabili Anni Precedenti (2012 – 2015) Tranne Solution

Come già avvenuto per IVA11, CU, 770 è stata implementata la possibilità di eseguire l'elaborazione dello spesometro anche per gli anni precedenti (periodo 2012 – 2015). Entrando nella funzione, viene segnalato tramite apposito messaggio che si sta per eseguire l'elaborazione di un anno diverso dall'ultimo e viene richiesta la conferma per la prosecuzione dell'operazione. Se l'azienda esiste nell'ambiente di copia redditi dell'anno in esame, al termine dell'elaborazione, il file dello spesometro viene copiato nella relativa cartella DRAP; da quest'ultima si dovrà operare per l'eventuale reinvio della comunicazione.

Nel caso in cui l'azienda non esista nell' ambiente di copia redditi, viene data opportuna segnalazione e per procedere ad un eventuale reinvio si può operare dall'installazione in linea (in alternativa, è possibile creare l'azienda nell'ambiente di copia corrispondente, eseguire nuovamente l'elaborazione e procedere da quest'ultimo per la nuova trasmissione).

Trattandosi di operazioni una tantum, le elaborazioni di anni precedenti all'ultimo (attualmente 2016) non sono consentite in modalità multi aziendali operando da STD; occorre operare da singola azienda oppure se si opera da STD, selezionare una sola azienda.

# Certificazione Unica 2017 - Controllo Telematico

Tranne Solution

In data 7/2/2017 sono stati rilasciati i moduli di controllo telematico del sopracitato modello.

# Nuova Tassonomia Xbrl del bilancio d'Esercizio (2016-11-14) Recepimento Direttiva 2013/34/Ue (D.Lgs N°139/2015)

# INTRODUZIONE GENERALE

Con il decreto legislativo 18 agosto 2015 n. 139 è stata data attuazione alla direttiva europea 2013/34/UE in materia di bilanci d'esercizio e consolidati, che sostituisce la precedente direttiva IV CEE. Per recepire le nuove disposizioni civilistiche è stata sviluppata e pubblicata dagli enti competenti una nuova versione della tassonomia XBRL integrata del bilancio d'esercizio (2016-11-14). La nuova tassonomia, che ha avuto il parere favorevole dell'Organismo Italiano di Contabilità, ha standardizzato le nuove informazioni richieste dal Codice Civile e dai nuovi principi contabili revisionati e pubblicati da OIC nel corso del 2016.

**DECORRENZA NUOVA TASSONOMIA**: la nuova versione di tassonomia **2016-11-14** entra ufficialmente in vigore a partire dai **bilanci chiusi al 31/12/2016** (o successivamente) e deve essere obbligatoriamente utilizzata **anche per la redazione dei bilanci al 31/12/2016** dei **Consorz**i con attività esterna, che depositano in anticipo la loro situazione patrimoniale entro il **28/02/2017**.

All'interno del modulo ADP sono stati introdotti nuovi schemi e modelli per l'elaborazione dei bilanci secondo le nuove disposizioni civilistiche.

Di seguito vengono esposte tutte le principali modifiche apportate al programma suddivise per argomento:

# NUOVI SCHEMI QUANTITATIVI DI STATO PATRIMONIALE E CONTO ECONOMICO

Il recepimento della nuova direttiva UE ha comportato la modifica degli schemi quantitativi del bilancio d'esercizio aggiungendo alcune nuove voci ed eliminandone altre.

Di seguito si elencano le novità più rilevanti rispetto agli schemi della precedente tassonomia XBRL (IV CEE):

- Aggiunte **nuove voci** di dettaglio nello Stato patrimoniale e nel Conto economico per la separata indicazione di crediti, debiti, proventi ed oneri relativi a rapporti con **imprese sottoposte al controllo delle controllanti** (cosiddette imprese "sorelle")
- Aggiunta **nuova voce** per **Immobilizzazioni materiali destinate alla vendita** nell'Attivo circolante (tra le rimanenze e i crediti) come da indicazioni del par.75 dell'Oic 16.
- Aggiunte nuove voci dedicate agli strumenti finanziari derivati attivi e passivi (tra le immobilizzazioni finanziarie, le attività non immobilizzate, tra i fondi per rischi ed oneri dello Stato patrimoniale e tra le Rettifiche di valore di attività e passività finanziarie del Conto economico)
- Aggiunte **nuove voci** di dettaglio per la separata indicazione di **attività finanziarie per la gestione accentrata della tesoreria** nello Stato patrimoniale (nelle attività finanziarie non immobilizzate) e nel Conto economico (nelle Rettifiche di valore di attività e passività finanziarie).
- Aggiunte nuove voci nel Patrimonio netto:
  - Riserva per operazioni di copertura dei flussi finanziari attesi: per gli strumenti finanziari derivati di copertura
  - **Perdita ripianata nell'esercizio:** per l'eventuale ripianamento della perdita dell'esercizio effettuato nel corso dello stesso.
  - Riserva negativa per azioni proprie in portafoglio: a seguito dell'eliminazione delle azioni proprie dall'attivo che con le nuove disposizioni sono portate a diretta riduzione del patrimonio netto.
- Eliminati i costi di ricerca e pubblicità dalle immobilizzazioni immateriali che, salvo casi particolari, non sono più capitalizzabili.
- Eliminata l'intera area Straordinaria dal Conto economico (E20, E21)
- Eliminata la separata indicazione tra entro e oltre l'esercizio successivo nei crediti per imposte anticipate come previsto dal par. 19 del nuovo OIC 25.
- Eliminata la sezione Conti d'ordine: i conti d'ordine non devono più essere contabilizzati; le informazioni inerenti a eventuali impegni, garanzie e passività potenziali devono essere fornite esclusivamente in Nota integrativa tramite l'apposita nuova tabella.
- Eliminata la separata indicazione di aggi e disaggi dai Ratei e Risconti attivi e passivi.
- Eliminato dettaglio analitico sulla voce Altre riserve (AVI) dal passivo dello Stato patrimoniale in forma abbreviata (e micro imprese).

- Eliminata la detrazione in forma esplicita di ammortamenti e svalutazioni nelle voci Immobilizzazioni immateriali e materiali (BI e BII) dal bilancio in forma abbreviata.
- Eliminati altri dettagli di livello inferiore dall'attivo dello Stato patrimoniale in forma abbreviata (e micro imprese) sulle voci Crediti verso soci per versamenti ancora dovuti (A) e Immobilizzazioni finanziarie (BIII).

AVVERTENZA: si segnala che per maggiore chiarezza, per semplificare il controllo dei dati elaborati dalla contabilità e per agevolare l'inserimento manuale dei valori di bilancio, sono presenti all'interno degli schemi di bilancio alcune voci che non fanno parte della tassonomia ufficiale 2016-11-14. Tali voci "riservate", che sono facilmente identificabili dal carattere di colore rosso e dal codice preceduto dal carattere @, non vengono riportate in stampa e nel file xbrl poichè, come detto, hanno solo un ruolo di supporto nella compilazione dei dati e nell'elaborazione di alcune tabelle della Nota integrativa.

Nella figura riportata sotto, relativa allo schema di **bilancio abbreviato**, si notano ad esempio le **voci riservate** relative ad **ammortamenti e svalutazioni** sulle immobilizzazioni immateriali e materiali, che non devono più essere detratti in forma esplicita, e ai **crediti per imposte anticipate** per i quali non è più prevista la separata indicazione delle quote entro e oltre l'esercizio successivo.

| mepage <u>B</u> ilancio UE B <u>a</u> si | ea 2 Analisi di Bilancio Budget Scostamento Parametri Servizi ? |              |                |                                       |
|------------------------------------------|-----------------------------------------------------------------|--------------|----------------|---------------------------------------|
| - ALFA SRL - 2015                        |                                                                 |              |                | PASSCO                                |
| Gapera documento                         | Conti movim. non associati nel bilancio: 3                      |              |                | Chiudi                                |
|                                          | Conti movim, senza codice CEE in anag. 1 3 Continuo Conta       |              |                | Tours a closes                        |
| lancio:                                  | Anno: Tipo: Data chiusura:                                      |              |                | <ul> <li>bilanci</li> </ul>           |
| lancio auto. abbreviato al 31/12/2016    | 2016 ADD/EVIATO 31/12/2016                                      |              |                |                                       |
| Codice                                   | Describine                                                      | Totali 2016  | Total 2015 S X | a sala                                |
|                                          |                                                                 |              |                | Visualizza dettagi                    |
| Stato patrimoniale                       |                                                                 |              |                | voci                                  |
|                                          |                                                                 |              |                | Interlact rigs                        |
| A Crediti verso soci per ver             | samenti ancora dovuti                                           | 3.000,00     | 3.000          |                                       |
| B Immobilizzazioni                       |                                                                 | 95,700,00    | 80.700         | Elitaria el ga                        |
| BI Immobilizzazioni immateria            | a.                                                              | 1,200.00     | 1.200          |                                       |
| ØBII Valore lordo                        |                                                                 | 2,000,00     | 2.000          | <ul> <li>Vermica quadratur</li> </ul> |
| ØB12 Ammortamenti (fondo ammor           | amento)                                                         | -800,00      | -800           | - Anninena saisti                     |
| + @BIS Svalutazioni                      |                                                                 | 0,00         | 0              | <ul> <li>Highering wards</li> </ul>   |
| BII Immobilizzazioni materiali           |                                                                 | 24.700,00    | 24.700         | Trova                                 |
| BBILI Valore tordo                       |                                                                 | 38,800,00    | 38.800         | Accelerate contra                     |
|                                          | amenta)                                                         | -14.100,00   | -14.100        | euro                                  |
| BIII Immobilizzazioni finanziaria        |                                                                 | 69 800 00    | 54 800         |                                       |
| Totale immobilizzazioni (B)              |                                                                 | 95 700 00    | 80.700         | Proteggi                              |
| C Attivo sizcolante                      |                                                                 | 1 864 600 98 | 1 551 601      | - Antenrima encal                     |
| C Pictore Column                         |                                                                 | 2.000,00     | 1.001          | · Anabian area                        |
| immobilizzazioni matoriali               | destinate allo usedita                                          | 2.000,00     | 0              | Anteprima word                        |
| Cil Crediti                              | estimate ana venunta                                            | 920 610 92   | 020.611        | Inseriori estili                      |
| esizibili entro l'eserritio surr         | action .                                                        | 418 773 12   | 418 779        | manuali                               |
| esigibili oltre l'esercizio succ         | desire<br>desire                                                | 500.000,00   | 500.000        |                                       |
| @Cll5-ter Imposte anticipate             |                                                                 | 1.837,86     | 1.838          | Lestuale                              |
| Totale crediti                           |                                                                 | 920.610,98   | 920.611        |                                       |
| CIII Attività finanziarie che non        | zostituiscono immobilizzazioni                                  | 144.500,00   | 34.500         |                                       |
| CIV Disponibilità liquide                |                                                                 | 797.490,00   | 596.490        |                                       |
| Totale attivo circolante (C)             |                                                                 | 1.854.600,98 | 1.551.601      |                                       |
| + D Ratei e risconti                     |                                                                 | 0,00         | 0              |                                       |
| Totale attivo                            |                                                                 | 1.963.300,98 | 1.635.301      |                                       |
| A Patrimonio netto                       |                                                                 | 1.400.923,93 | 1.192.973      |                                       |
| + AI Capitale                            |                                                                 | 213.800,00   | 213.800        |                                       |
| All Riserva da soprapprezzo de           | le azioni                                                       | 0,00         | 0              |                                       |
| + AIII Riserve di rivalutazione          |                                                                 | 0.00         | 0              |                                       |
| + AIV Riserva legale                     |                                                                 | 25.623,44    | 25.623         |                                       |
| AV Riserve statutarie                    |                                                                 | 0,00         | 0              |                                       |
| + AVI Altre riserve                      |                                                                 | 858.703.74   | 805 331        |                                       |

PARTICOLARITA' SU CREDITI PER IMPOSTE ANTICIPATE NEL BILANCIO ABBREVIATO E MICRO IMPRESE: a seguito della eliminazione della possibilità di distinguere quanto esigibile entro e oltre l'esercizio per la voce "CII5-ter) crediti per imposte anticipate", come previsto dal par. 19 Oic 25, nello schema di bilancio ufficiale in forma abbreviata o micro imprese può verificarsi, solo se esiste ovviamente questa fattispecie di crediti, che il totale della voce Crediti dell'attivo circolante non coincida con la somma delle quote con scadenza entro e oltre l'esercizio successivo.

**STAMPA VOCI DI TOTALE ALLINEATA CON VISUALIZZAZIONE TEBENI**: la stampa dei nuovi schemi di bilancio che si effettua dalla funzione **Genera documento** è stata allineata alla **visualizzazione PDF** proposta dal servizio **TEBENI** di InfoCamere. In particolare le voci di totale sono ora riportate allineate a sinistra con la descrizione completa.

Nuova Stampa bilancio Passepartout spa:

| C. ALCA (DL. 2016)                |                                                                                                    |                |                 | PASSCO |
|-----------------------------------|----------------------------------------------------------------------------------------------------|----------------|-----------------|--------|
| C - ALFA SHL - 2010               |                                                                                                    |                |                 |        |
| 🖕 📾 🗟 👔 🖉 🐘 🖯 🗆 🗆 🖬 🖾 🖉 🖉 👘       |                                                                                                    |                |                 |        |
| lomai] • Calbri • 16 • 8 / U 17 1 | E ■   1004, •   E E   E   F                                                                                                 |                |                 |        |
|                                   | 1. <b>b</b> . <i>c</i> . <i>e</i> . <i>e</i> . <i>e</i> . <i>e</i> . <i>e</i> . <i>e</i> . <i>p</i> . <i>m</i> . <i>m</i> . | 412 10 114 103 | 17. 17. 19. 19. |        |
|                                   |                                                                                                    |                | -               |        |
|                                   | Bilancio abbreviato al 31/12                                                                                                | 2/2016         |                 |        |
|                                   |                                                                                                    |                |                 |        |
|                                   |                                                                                                    |                |                 |        |
|                                   |                                                                                                    |                |                 |        |
|                                   | STATO PATRIMONIALE ATTIVO                                                                                                   | 31/12/2016     | 31/12/2015      |        |
|                                   |                                                                                                    |                |                 |        |
|                                   | A) Crediti verso soci per versamenti ancora dovuti                                                                          | 3.000          | 3,000           |        |
|                                   | B) Immobilizzazioni                                                                                                    |                |                 |        |
|                                   | I - Immobilizzazioni immateriali                                                                                            | 1.200          | 1.200           |        |
|                                   | II - Immobilizzazioni materiali                                                                                             | 24.700         | 24.700          |        |
|                                   | III - Immobilizzazioni finanziarie                                                                                          | 69.800         | 54.800          |        |
|                                   | Totale immobilizzazioni (B)                                                                                                 | 95.700         | 80.700          |        |
|                                   | C) Attivo circolante                                                                                                    |                | 1.00            |        |
|                                   | I - Rimanenze                                                                                                    | 2.000          | 0               |        |
|                                   | II - Crediti                                                                                                    | (10.773        | 100 771         |        |
|                                   | esigniver or reservice successive                                                                                           | 500.000        | 500.000         |        |
|                                   | Totale crediti                                                                                                    | 920.611        | 920.611         |        |
|                                   | <li>III - Attività finanziarie che non costituiscono immobilizzazioni</li>                                                  | 144.500        | 34.500          |        |
|                                   | Totale atthe sizebate (C)                                                                                                   | 197,490        | 596,490         |        |
|                                   | Totale attivo circolance (c)                                                                                                | 1.004.001      | 1 535 202       |        |
|                                   | Totale attivo                                                                                                    | 1.963.301      | 1.635.301       |        |
|                                   | STATO PATRIMONIALE PASSIVO                                                                                                  | 31/12/2016     | 31/12/2015      |        |
|                                   | A) Patrimonio netto                                                                                                    |                |                 |        |
|                                   | I - Capitale                                                                                                    | 213,800        | 213.800         |        |
|                                   | IV - Riserva legale                                                                                                    | 25.623         | 25.623          |        |
|                                   | VI - Altre riserve                                                                                                    | 858.705        | 806.331         |        |
|                                   | viii - Utili (perdite) portati a nuovo                                                                                      | 94.845         | 94.845          |        |
|                                   | Totale patrimonio petto                                                                                                    | 207.951        | 1 192 973       |        |
|                                   | B) Fondi per rischi ed operi                                                                                                | 23 150         | 22.150          |        |
|                                   | C) Trattamento di fine rannorto di lavoro subordinato                                                                       | 11.000         | 6.000           |        |
|                                   | D) Debiti                                                                                                    | 11.000         | 0.000           |        |
|                                   | esizibili entro l'esercizio surressivo                                                                                      | 466 227        | 346.227         |        |
|                                   | esizibili oltre l'esercizio successivo                                                                                      | 62,000         | 62.000          |        |
|                                   | Totale debiti                                                                                                    | 528.227        | 408.227         |        |
|                                   | E) Ratei e risconti                                                                                                    | 0              | 5.951           |        |
| 1                                 | Totale passivo                                                                                                    | 1,963,301      | 1.635.301       |        |
| é.                                |                                                                                                    | 279091901      |                 |        |

Stampa bilancio servizio TEBENI (InfoCamere):

| ADP 868 Blancio e Budget v320 - Passcom                           | Statement Statement Statement | le la la la la la la la la la la la la la |
|-------------------------------------------------------------------|-------------------------------|-------------------------------------------|
| aldaitore Xint - Youalizatore Hird-, Ungua - Chiud-Voualizatore   |                               | MDACO                                     |
| ABC - ALFA SRL - 2015                                             |                               | @PA55                                     |
|                                                                   | 31-12-2016                    | 31-12-2015                                |
| Stato patrimoniale                                                |                               |                                           |
| Attivo                                                            |                               |                                           |
| A) Crediti verso soci per versamenti ancora dovuti                | 3.000                         | 3.000                                     |
| B) Immobilizzazioni                                               |                               |                                           |
| I - Immobilizzazioni immateriali                                  | 1.200                         | 1.200                                     |
| II - Immobilizzazioni materiali                                   | 24.700                        | 24.700                                    |
| III - Immobilizzazioni finanziarie                                | 69.800                        | 54.800                                    |
| Totale immobilizzazioni (B)                                       | 95.700                        | 80.700                                    |
| C) Attivo circolante                                              |                               |                                           |
| I - Rimanenze                                                     | 2.000                         | -                                         |
| II - Crediti                                                      |                               |                                           |
| esigibili entro l'esercizio successivo                            | 418.773                       | 418.773                                   |
| esigibili oltre l'esercizio successivo                            | 500.000                       | 500.000                                   |
| Totale crediti                                                    | 920.611                       | 920.611                                   |
| III - Attività finanziarie che non costituiscono immobilizzazioni | 144.500                       | 34.500                                    |
| IV - Disponibilità liquide                                        | 797.490                       | 596.490                                   |
| Totale attivo circolante (C)                                      | 1.864.601                     | 1.551.601                                 |
| Totale attivo                                                     | 1.963.301                     | 1.635.301                                 |
| Passivo                                                           |                               |                                           |
| essioni aperte: HOMEPAGE NOTA INTEGRATIVA VISUALIZZATORE XBRL     |                               |                                           |

# BILANCIO SEMPLIFICATO PER NUOVA CATEGORIA "MICRO IMPRESE" (2435ter C.C.)

Con il recepimento della nuova direttiva UE è stata istituita una **nuova categoria di imprese**, le cosiddette "**micro imprese**", soggetta a minori oneri nella redazione del bilancio d'esercizio; tali imprese, infatti, oltre a beneficiare degli esoneri già previsti per il bilancio in forma abbreviata (**Rendiconto finanziario e Relazione sulla gestione**) sono **esonerate anche dalla redazione della Nota integrativa**.

In particolare, per beneficiare dell'esonero di redazione della Nota integrativa, è sufficiente fornire in calce allo Stato patrimoniale le informazioni relative a:

- 1. **IMPORTO COMPLESSIVO DI IMPEGNI, GARANZIE E PASSIVITÀ POTENZIALI NON RISULTANTI DALLO STATO PATRIMONIALE** (art. 2427 C.C., numero 9)
- 2. AMMONTARE DEI COMPENSI, DELLE ANTICIPAZIONI E DEI CREDITI CONCESSI AGLI AMMINISTRATORI ED AI SINDACI (art. 2427 C.C., numero 16)

#### GENERAZIONE FILE XBRL DA APPOSITO MODELLO DI NOTA INTEGRATIVA

Per l'indicazione delle informazioni di cui sopra è previsto un apposito modello, compilabile dalla gestione della Nota integrativa, denominato INFO. IN CALCE A STATO PATRIMONIALE (MICRO IMPRESE). Il nuovo modello, che è compatibile solo con bilanci redatti con lo schema di bilancio Micro imprese, costituisce di fatto una Nota integrativa ridotta ai "minimi termini"; così come previsto dalla nuova tassonomia XBRL, oltre alle informazioni sopra elencate, è possibile inserire all'interno del modello anche le seguenti informazioni:

- 3. AZIONI PROPRIE E AZIONI O QUOTE DI SOCIETÀ CONTROLLANTI POSSEDUTE, ANCHE PER TRAMITE DI SOCIETÀ FIDUCIARIA O PER INTERPOSTA PERSONA (art. 2427 C.C., numero 9)
- 4. AZIONI PROPRIE E DI SOCIETÀ CONTROLLANTI ACQUISITE O ALIENATE NELL'ESERCIZIO, ANCHE PER TRAMITE DI SOCIETÀ FIDUCIARIA O PER INTERPOSTA PERSONA (art. 2427 C.C., numero 9)
- 5. INFORMAZIONI DI CUI AGLI ARTT. 2513 E 2545-SEXIES DEL CODICE CIVILE
- 6. INFORMAZIONI RICHIESTE DALLA LEGGE IN MERITO A STARTUP E PMI INNOVATIVE

I punti 3 e 4 sono quelli per beneficiare anche dell'esonero della Relazione sulla gestione mentre i punti 5 e 6 riguardano le altre informazioni da fornire anche all'interno del bilancio micro imprese nel caso di società cooperative e startup/PMI innovative.

#### GENERAZIONE FILE XBRL DIRETTAMENTE DA PROSPETTI DI BILANCIO

Qualora **non si debbano fornire le informazioni in calce allo Stato patrimoniale**, il redattore del bilancio "micro" può dunque limitarsi a **redigere i soli prospetti contabili di Stato patrimoniale e Conto economico**; in questo caso il file xbrl si crea dall'apposito pulsante **Genera XBRL**, posto al di sopra degli schemi di bilancio, e contiene al suo interno i dati dei due schemi quantitativi del bilancio più le **dichiarazioni di conformità**.

Il pulsante Genera XBRL nella gestione del bilancio si attiva solo se sono verificate contemporanemaente le seguenti condizioni:

- La società **non** ha forma giuridica di **Cooperativa**
- La società non soggiace ai requisiti previsti per le Start up o PMI innovative

Se almeno una delle due condizioni di cui sopra non è verificata, è necessario generate il file xbrl dalla gestione della Nota integrativa utilizzando l'apposito modello semplificato per le micro imprese denominato "INFO. IN CALCE A STATO PATRIMONIALE (MICRO IMPRESE)"

|      |                  | Pilanzia IIE Basilas 2. Analisi di Pilanzia. Pudast. Sepatamento. Darametri. Sanini 2.                          |             |                |                                     |
|------|------------------|----------------------------------------------------------------------------------------------------|-------------|----------------|-------------------------------------|
| Jet  | age              | Diraucio ne pagairea 5 Aŭgaira o pliancio proder Scostamento Estamento Setvidi (                                |             |                |                                     |
| Al   | FA SR            | RL - 2016                                                                                                    |             |                | PASSCO                              |
| 1.0  | enors d          | forumente B Genera 2881 B Deta shri Conti movim, non associati nel bilancio: 3 B Flance conti                   |             |                | Chiudi                              |
| 100  | official of      | Contractional Contraction Contraction Contraction Contraction                                                   |             |                | Torres a alcono                     |
| anci | D:               | Anno: Tipo: Deto chiusura:                                                                                      |             |                | <ul> <li>bilanci</li> </ul>         |
| lanc | io auto          | s. micro imprese al 31/12/2016 2016 Micro Imprese 31/12/2016                                                    |             |                |                                     |
| _    | Codice           | Describine                                                                                                    | Totali 2016 | Total 2015 S X | <ul> <li>Nahra</li> </ul>           |
|      |                  |                                                                                                    |             |                | Visualizza dettaglio                |
|      |                  | Stato patrimoniale                                                                                              |             |                | voci                                |
|      |                  |                                                                                                    |             |                | <ul> <li>Interiod tica</li> </ul>   |
| A    |                  | Crediti verso soci per versamenti ancora dovuti                                                                 | 3.000       | 3.000          |                                     |
|      |                  | term (killensel est                                                                                             | 05 700      | 00 700         | Cimina riga                         |
| •    |                  | IIIIIIUUIII2222011                                                                                              | 95.700      | 00.700         |                                     |
| 8    | 1                | Immobilizzazioni immateriali                                                                                    | 1.200       | 1.200          | Verifica quadratura                 |
|      | 0.013            | valore lorgo                                                                                                    | 2.000       | 2.000          |                                     |
|      | (0.012<br>(0.013 | Ammoraments (nono ammoramento)                                                                                  | -500        | -806           | <ul> <li>Apgiorna salidi</li> </ul> |
|      |                  | Immobilitzationi estariali                                                                                      | 24 700      | 24 700         |                                     |
|      | 0.0.11           | minitounization resolution                                                                                      | 18,800      | 18,800         | Trova                               |
|      | BB112            | Ammontamenti (fondo ammortamento)                                                                               | -14 100     | -14.100        | Annulla                             |
|      | @B113            | Svatutacioni                                                                                                    | 0           | 0              | arrotondamento                      |
| E    | 111              | Immobilizzazioni finanziarie                                                                                    | 69.800      | 54.800         | in Distant                          |
|      |                  | Totale immobilizzazioni (8)                                                                                     | 95.700      | 80.700         | Proteggi                            |
| с    |                  | Attivo circolante                                                                                               | 1.864.601   | 1.551.601      | Anteorima excel                     |
|      | 1                | Rimanenze                                                                                                    | 2.000       | 0              |                                     |
|      |                  | Immobilityasioni esteriali derinate alla vendita                                                                |             | 0              | Anteprima word                      |
|      | 11               | minitorina, earlini meletine destrue de elemente de elemente de elemente de elemente de elemente de elemente de | 920 611     | 920.611        | Inseriari ante                      |
| 2    |                  | eriable actor Paractico succession                                                                              | 418 775     | 418 773        | manuali                             |
|      |                  | escienti offer "escritor succession"                                                                            | 500,000     | 500.000        |                                     |
|      | gCII5-te         | er imposte anticipate                                                                                           | 1.838       | 1.838          | F testaale                          |
|      |                  | Totale crediti                                                                                                  | 920.611     | 920.611        | 1.00                                |
| 0    | 301              | Attività finanziarie che non costituiscono immobilizzazioni                                                     | 144.500     | 34.500         |                                     |
| 0    | v                | Disponibilità liquide                                                                                           | 797.490     | 596.490        |                                     |
|      |                  | Totale attivo circolante (C)                                                                                    | 1.864.601   | 1.551.601      |                                     |
| D    |                  | Ratei e risconti                                                                                                | 0           | 0              |                                     |
|      |                  | Totale attivo                                                                                                   | 1.963.301   | 1.635.301      |                                     |
| A    |                  | Patrimonio netto                                                                                                | 1,400,924   | 1.192.973      |                                     |
|      |                  | Canitala                                                                                                    | 213 800     | 213 800        |                                     |
|      |                  | epirore<br>Binone de consense della estanti                                                                     | 213.000     | 0              |                                     |
|      |                  | nserve de supregue de la com                                                                                    | 0           | 0              |                                     |
| 1    | un               | niserve or invariazione                                                                                         | 0           | 0              |                                     |
| 1    | uv               | miserva legale                                                                                                  | 25.623      | 25.623         |                                     |
|      | v                | Riserve statutarie                                                                                              | 0           | 0              |                                     |
| . 4  | WI .             | Altre riserve                                                                                                   | 858.705     | 806.331        | -                                   |

LIMITI DIMENSIONALI MICRO IMPRESE: come indicato nell'art. 2435ter del Codice Civile sono considerate micro imprese le società che nel primo esercizio o, successivamente, per due esercizi consecutivi, non abbiano superato due dei seguenti limiti dimensionali:

- Totale attivo Stato Patrimoniale: 175.000 euro
- Ricavi delle vendite e delle prestazioni: 350.000 euro
- Dipendenti occupati in media durante l'esercizio: 5 unità

Si ricorda che è disponibile il calcolo automatico del tipo di bilancio da redigere all'interno della nuova scheda anagrafica **DATI BILANCIO** (pagina 1 di 4) aggiunta tra i **Dati aziendali** dell'**anagrafica azienda.** 

| DATI BILANCIO         |                     |         |     |                      |                     |                                | -)= (   | 0 8    |
|-----------------------|---------------------|---------|-----|----------------------|---------------------|--------------------------------|---------|--------|
|                       |                     | Par     | ame | tri                  |                     |                                |         |        |
| Eserciz               | zio corrente (2016) |         |     | Esercizio            | precede             | nte (2015)                     |         |        |
| Totale attivo         | 1963301             |         |     | Totale attivo        |                     | 1.63                           | 5.301   |        |
| Ricavi delle vendite  | 3                   | 300.000 |     | Ricavi delle vendite |                     | 620                            | 0.000   |        |
| N° medio dipendenti   | 80                  |         |     | N° medio dipendenti  |                     | 65                             |         |        |
| Tipo bilancio         | O A Abbreviat       | to 👻    | *   | Tipo bilancio        |                     | Abbreviato                     | *       |        |
|                       |                     |         |     |                      |                     |                                |         |        |
| Data approvazione     |                     |         | 30  | )/04-                |                     |                                |         |        |
| Data termine approvaz | ione                |         | 30  | )/04-                |                     |                                |         |        |
| Soggetto esonerato da | a formato XBRL      | SN      | No  | ) -                  |                     |                                |         | 1/4    |
|                       |                     |         |     |                      |                     |                                |         | ₽      |
|                       |                     |         |     |                      | Calcolo<br>bilancio | o tipo<br>o Calcolo<br>Importi | Ok ጰ Ar | nnulla |

**IMPORTANTE**: qualora la società decida di usufruire di tutti gli esoneri previsti per le micro imprese, utilizzando l'apposita tassonomia relativa al bilancio micro imprese, non vi è la possibilità di redigere i documenti di Nota integrativa e Rendiconto finanziario, nemmeno su base volontaria. Se la società volesse pertanto includere facoltativamente nel proprio bilancio d'esercizio anche i documenti per cui è previsto l'esonero, è necessario procedere con la redazione del bilancio in forma abbreviata (o addirittura ordinaria), cioè di livello superiore a quello che si potrebbe redigere.

AVVERTENZA DEPOSITO BILANCIO MICRO IMPRESE: come da comunicazione ricevuta da InfoCamere e dal decreto del MISE si avvisa che il servizio Bilanci online supporterà il deposito della nuova tipologia di bilancio "micro imprese" (codice atto 718) a partire dal 14 febbraio 2017.

# NUOVO MODELLO DI NOTA INTEGRATIVA

In merito alla Nota integrativa XBRL "estesa", le nuove disposizioni civilistiche prevedono sostanzialmente l'obbligo di fornire maggiori informazioni nel bilancio in forma ordinaria mentre diminuiscono l'informativa a carico dei bilanci in forma abbreviata.

Per la redazione della nota integrativa dei bilanci in forma **ordinaria e abbreviata** è stato distribuito un nuovo unico modello denominato **MOD. NOTA INTEGRATIVA XBRL (DIRETTIVA 2013/34/UE)** compatibile solo con i nuovi schemi di bilancio.

Si evidenziano le principali variazioni rispetto alla precedente normativa (tassonomia 2015-12-14) e al modello distribuito nella scorsa campagna bilanci:

| INFORMATIVA                              | <b>BILANCIO ORDINARIO</b> | <b>BILANCIO ABBREVIATO</b> | COMMENTO                                                                                                    |
|------------------------------------------|---------------------------|----------------------------|----------------------------------------------------------------------------------------------------|
| Movimentazioni delle<br>immobilizzazioni | OBBLIGATORIA              | OBBLIGATORIA               | Introdotto l'obbligo<br>anche per il bilancio<br>abbreviato con la<br>possibilità di omettere le<br>suddivisioni tra le diverse |

|                                                                                                    |                           |                            | sotto categorie di<br>immobilizzazioni                                                                                                    |
|----------------------------------------------------------------------------------------------------|---------------------------|----------------------------|----------------------------------------------------------------------------------------------------|
| Operazioni di locazione<br>finanziaria                                                                    | OBBLIGATORIA              | FACOLTATIVA                | Introdotto esonero per<br>bilancio abbreviato.<br>Soppresse le tabelle con<br>gli effetti su Patrimonio<br>netto e sul risultato<br>d'esercizio (nuovo OIC<br>12)                                                         |
| Immobilizzazioni<br>materiali destinate alla<br>vendita                                                   | OBBLIGATORIA              | FACOLTATIVA                | Nuova informativa come<br>conseguenza della nuova<br>voce aggiunta allo<br>schema di Stato<br>patrimoniale<br>(nuovo OIC 12)                                                                                              |
| Crediti: variazione,<br>scadenza e ripartizione<br>area geografica                                        | OBBLIGATORIA              | FACOLTATIVA                | L'informativa non è più<br>obbligatoria nel bilancio<br>in forma abbreviata;<br>rimane solo l'obbligo di<br>fornire la quota dei<br>crediti oltre l'esercizio<br>con scadenza superiore<br>ai 5 anni                      |
| Debiti: variazione,<br>scadenza e ripartizione<br>area geografica                                         | OBBLIGATORIA              | FACOLTATIVA                | L'informativa non è più<br>obbligatoria nel bilancio<br>in forma abbreviata;<br>rimane solo l'obbligo di<br>fornire la quota dei<br>debiti oltre l'esercizio<br>con scadenza superiore<br>ai 5 anni                       |
| INFORMATIVA                                                                                               | <b>BILANCIO ORDINARIO</b> | <b>BILANCIO ABBREVIATO</b> | COMMENTO                                                                                                    |
| Debiti assistiti da<br>garanzie reali su beni<br>sociali                                                  | OBBLIGATORIA              | OBBLIGATORIA               | E' stata introdotta la<br>possibilità di scegliere,<br>per i bilanci in forma<br>abbreviata, tra la tabella<br>sintetica oppure redatta<br>nella forma completa<br>come per i bilanci<br>ordinari                         |
| Ricavi delle vendite e<br>delle prestazioni<br>secondo categorie di<br>attività e per aree<br>geografiche | OBBLIGATORIA              | FACOLTATIVA                | Eliminata la parola "se<br>significativa" che<br>contraddistingueva la<br>precedente versione<br>dell'art. 2427, comma 1,<br>numero 10, c.c.<br>L'informativa è pertanto<br>sempre obbligatoria nel<br>bilancio ordinario |

| Costi e Ricavi di entità<br>eccezionali                                                                                               | OBBLIGATORIA       | OBBLIGATORIA               | Nuova informativa come<br>conseguenza<br>dell'eliminazione dal<br>Conto Economico<br>dell'area straordinaria                                         |
|----------------------------------------------------------------------------------------------------|--------------------|----------------------------|----------------------------------------------------------------------------------------------------|
| Numero medio dei<br>dipendenti                                                                                                    | OBBLIGATORIA       | OBBLIGATORIA               | Introdotto l'obbligo<br>anche per il bilancio<br>abbreviato                                                                                          |
| Nome e sede legale<br>dell'impresa che redige<br>il bilancio consolidato                                                              | OBBLIGATORIA       | OBBLIGATORIA               | Nuova informativa per le<br>imprese appartenenti ad<br>un gruppo                                                                                     |
| Informazioni di cui agli<br>artt. 2513 e 2545-sexies<br>del Codice Civile<br>(Cooperative)                                            | OBBLIGATORIA       | OBBLIGATORIA               | Nuova informativa per<br>tutte le tipologie di<br>società nella forma<br>giuridica di Cooperativa                                                    |
| Informazioni richieste<br>dalla legge in merito a<br>start up e PMI<br>innovative                                                     | OBBLIGATORIA       | OBBLIGATORIA               | Nuova informativa per<br>tutte le tipologie di<br>società che soggiacciono<br>ai requisiti previsti per le<br>Start up o PMI innovative              |
| Fatti di rilievo avvenuti<br>dopo la chiusura<br>dell'esercizio (natura,<br>effetto patrimoniale,<br>finanziario ed<br>economico)     | OBBLIGATORIA       | OBBLIGATORIA               | Nuova informativa, in<br>precedenza contenuta<br>nel comma 3, numero 5,<br>dell'art. 2428 c.c.<br>(Relazione sulla<br>gestione), ora abolito         |
| INFORMATIVA                                                                                                    | BILANCIO ORDINARIO | <b>BILANCIO ABBREVIATO</b> | COMMENTO                                                                                                    |
| Importo complessivo<br>degli impegni, delle<br>garanzie e delle<br>passività potenziali non<br>risultanti dallo stato<br>patrimoniale | OBBLIGATORIA       | OBBLIGATORIA               | Nuova informativa come<br>conseguenza<br>dell'eliminazione della<br>sezione Conti d'ordine in<br>calce allo schema di<br>Stato Patrimoniale          |
| Proposta di<br>destinazione degli utili o<br>di copertura delle<br>perdite                                                            | OBBLIGATORIA       | FACOLTATIVA                | Nuova informativa, è<br>richiesta espressa<br>indicazione della<br>proposta di destinazione<br>degli utili e di copertura<br>delle perdite (cosa che |

### RENDICONTO FINANZIARIO: NUOVI MODELLI E OBBLIGO DI REDAZIONE CON BILANCIO ORDINARIO (2425ter C.C.)

Anche il Rendiconto finanziario, che dallo scorso anno è entrato a far parte della tassonomia XBRL, ha subito alcune modifiche normative e conseguentemente sono stati **distribuiti due nuovi modelli**, uno per il **metodo diretto** e uno per quello **indiretto** (con la denominazione **INDIRETTO\_2016** e **DIRETTO\_2016**).

In particolare il **Rendiconto finanziario non fa più parte del documento di Nota integrativa** come nella tassonomia dello scorso anno; tale documento, infatti, come indicato nel nuovo articolo **2425ter** del **Codice Civile**, è diventato un **ulteriore prospetto indipendente del bilancio d'esercizio** che si aggiunge a Stato patrimoniale, Conto economico e Nota integrativa, **da redigere obbligatoriamente per i bilanci in forma ordinaria**.

Rispetto alla tassonomia XBRL dello scorso anno le nuove disposizioni civilistiche hanno comportato l'aggiunta di nuove voci agli schemi di Rendiconto. In particolare:

- Aggiunte nuove voci di dettaglio nelle disponibilità liquide di inizio e fine esercizio (in entrambi i modelli)
- Aggiunte specifiche voci per le rettifiche di valore di attività e passività finanziarie di strumenti finanziari derivati che non comportano movimentazioni monetarie (solo nel modello indiretto)
- Aggiunta voce per Effetto cambi sulle disponibilità liquide

Tra le altre novità inerenti al Rendiconto finanziario si ricordano:

 Possibilità di aggiungere, direttamente in calce allo schema di Rendiconto, ulteriori informazioni descrittive di commento e di spiegazione ai valori in esso esposti (nell'ultima scheda Informazioni in calce)

| epaye                      | Dilancio OE                | Dgsiled Z              |                                    | byuger            | Scostamento           | Earain           | ieur Servizi         | 7                                                    |            |            | -                                    |
|----------------------------|----------------------------|------------------------|------------------------------------|-------------------|-----------------------|------------------|----------------------|------------------------------------------------------|------------|------------|--------------------------------------|
| ALFA SRI                   | L - 2015                   |                        |                                    |                   |                       |                  |                      |                                                      |            |            | PASSCO                               |
|                            |                            |                        |                                    |                   |                       | Gestione Rendico | nto Finanziario XBRL |                                                      |            |            | Torna                                |
| 0                          | Rendiconto finanziari      | p indiretto 31/12/2    | 016                                |                   |                       |                  | Modello              | RENDICONTO FINANZIARIO INDIRETTO 2016 1              |            |            | all'anagrafica                       |
|                            |                            |                        |                                    |                   |                       |                  |                      |                                                      |            |            | <ul> <li>Bahra</li> </ul>            |
| re                         | Automatico                 |                        |                                    |                   |                       |                  | Rendiconto Anno Pre- | c. Kendiconto finanziario indiretto 31/12/2015 (002) |            |            | -                                    |
| cio                        | 2016 - Bilancio auto.      | abbreviato al 31/12    | 2/2016                             |                   |                       |                  | Bilancio Anno Prec.  | 2015 - Bilancio auto. abbreviato al 31/12/2015       |            |            | Modifica                             |
|                            | 2016                       |                        |                                    |                   |                       |                  | Anno Prec.           | 2015                                                 |            |            | - dau                                |
|                            |                            |                        |                                    |                   |                       |                  |                      |                                                      |            |            | Proteggi                             |
| o Calcolo                  | Questionario automar       | bco, Schema autom      | atico                              |                   |                       |                  | Modo Protezione      | Non Protetto                                         |            |            | Intermetel                           |
| no Ricalcolo               | 06/02/2017 09.56.52        |                        | +                                  |                   |                       |                  |                      |                                                      |            |            | VOCe                                 |
| anafara De                 | ndiconto   Distanció       | cazioni   Questia      | ania Schema Informazion            | in color          |                       |                  |                      |                                                      |            |            | Verifica                             |
| agranca ro                 | malconto   Riclassin       | cazioni   Quesuo       | iano schema mormazioni             | in calce          |                       | 1.1              |                      |                                                      |            |            | quadratura                           |
| And the owner of the owner |                            |                        |                                    |                   | Descr                 | Izione           |                      |                                                      | 31/12/2016 | 31/12/2015 | - Consta dos                         |
| A) Flus                    | si finanziari de           | rivanti dall'a         | ttività operativa (me              | todo indire       | etto)                 |                  |                      |                                                      | 31/12/2016 | 31/12/2015 | <ul> <li>Genera documento</li> </ul> |
| Utile                      | e (perdita) dell'esercizi  | 0                      |                                    |                   |                       |                  |                      |                                                      | 207.951    | 52.374     | Esporta                              |
| Imp                        | oste sul reddito           |                        |                                    |                   |                       |                  |                      |                                                      | 0          | 34.640     | in excel                             |
| Inte                       | ressi passivi/(attivi)     |                        |                                    |                   |                       |                  |                      |                                                      | 0          | 35.599     | Rendiconto                           |
| (Div                       | (dendi)                    | e deriventi dalle ce   | rrione di attività                 |                   |                       |                  |                      |                                                      | 0          | 1.456 -    | <ul> <li>anno precedente</li> </ul>  |
| 1) [ [tile ]               | (nerdita) dell'erer        | citio prima d'im       | poste sul reddite interes          | ai dhuidandi i    | a plus (minusualeas   | no da consiona   |                      |                                                      | 207 951    | 124 069    | Nota                                 |
| L) Oure (                  | (perunta) den esen         | cizio prima u im       | poste surreduito, interes          | si, dividendi     | r plus/minusvalena    | e da cessione    |                      |                                                      | 207.551    | 124.003    | - 191039                             |
| Rettir                     | iche per elementi no       | on monetari che n      | on nanno avuto contropartita       | i nei capitale ci | colante netto         |                  |                      |                                                      |            |            |                                      |
| Amn                        | nortamenti delle immo      | bilizzazioni           |                                    |                   |                       |                  |                      |                                                      | 0          | 14.079     |                                      |
| Sval                       | utazioni per perdite du    | revoli di valore       |                                    |                   |                       |                  |                      |                                                      | 9          | 0          |                                      |
| Rett                       | ifiche di valore di attivi | tà e passività finan   | ziarie di strumenti finanziari der | ivati che non com | portano movimentazion | e monetarie      |                      |                                                      | 1.000      | 0          |                                      |
| Altre                      | e rettifiche in aumento/   | (in diminuzione) pe    | r elementi non monetari            |                   |                       |                  |                      |                                                      | 0          | 3.000      |                                      |
| Totale re                  | attifiche per eleme        | enti non monet         | ari che non hanno avuto c          | ontropartita      | nel capitale circola  | nte netto        |                      |                                                      | 1.000      | 17.079     |                                      |
| 2) Flusso                  | finanziario prima          | delle variazion        | del capitale circolante ne         | tto               |                       |                  |                      |                                                      | 208.951    | 141.148    |                                      |
| Varia                      | zioni del capitale circ    | olante netto           |                                    |                   |                       |                  |                      |                                                      |            |            |                                      |
| Decr                       | remento/(incremento) o     | lelle rimanenze        |                                    |                   |                       |                  |                      |                                                      | - 2.000    | 0          |                                      |
| Decr                       | remento/(incremento) o     | lei crediti verso clie | nti                                |                   |                       |                  |                      |                                                      | 0          | - 4.000    |                                      |
| Incre                      | emento/(Decremento) o      | lei debiti verso forn  | itori                              |                   |                       |                  |                      |                                                      | 0          | 5.000      |                                      |
| Deci                       | remento/(incremento) c     | lei ratei e risconti a | đivi                               |                   |                       |                  |                      |                                                      | 0          | 0          |                                      |
| Altri                      | decrementi/(Altri Incre    | menti) del capitale    | circolante netto                   |                   |                       |                  |                      |                                                      | * 5.951    | - 72 560   |                                      |
| Totale v                   | ariazioni del canita       | le circolante ne       | atto                               |                   |                       |                  |                      |                                                      | .7 951     | - 65 609   |                                      |
| 2) Eluc                    | finanziario dana           | la unrianiani del      | conitale electionte                |                   |                       |                  |                      |                                                      | 201.000    | 75 530     |                                      |
| S) Flusso                  | manziario dopo             | e variazioni dei       | capitale circolante netto          |                   |                       |                  |                      |                                                      | 201.000    | /5.539     |                                      |
| Altre                      | rettifiche                 |                        |                                    |                   |                       |                  |                      |                                                      |            | 27.000     |                                      |
| Inte                       | ress: incassati/(pagati)   |                        |                                    |                   |                       |                  |                      |                                                      | 0          | - 35.599   |                                      |
| Divis                      | dendi incassati            | .,                     |                                    |                   |                       |                  |                      |                                                      | 0          | - 93.505   |                                      |
| (Util                      | lizzo dei fondi)           |                        |                                    |                   |                       |                  |                      |                                                      | 0          | 0          |                                      |
| Altri                      | incassi/(pagamenti)        |                        |                                    |                   |                       |                  |                      |                                                      | 5.000      | - 5.000    |                                      |
| Totale al                  | tre rettifiche             |                        |                                    |                   |                       |                  |                      |                                                      | 5.000      | - 134.102  | 1                                    |
|                            |                            |                        |                                    |                   |                       |                  |                      |                                                      |            |            | 4                                    |

 Aggiunta nuova sezione dedicata all'archiviazione dei documenti di Rendiconto finanziario all'interno della Homepage del modulo.

|                                                   |                                                                                                    |                           | PASSCO                                                                                            |
|---------------------------------------------------|----------------------------------------------------------------------------------------------------|---------------------------|---------------------------------------------------------------------------------------------------|
| FORMAZIONI A                                      | U TENDAL I                                                                                                    | A V V 10                  | RAPIDO                                                                                            |
| anagrafica<br>Descusione                          | dati societari dati bilancio sede leg. org.amm, soci org. di controlio revisori personalizzati<br>visore                        | Bilancio                  | Riclassificazione<br>Conto Economico                                                              |
| sona fisicalsocietà<br>gione Sociale<br>scrizione | Sonela soptali<br>ALFA RE,<br>DENO BUANCI UE E RENDIC FIN.                                                                      | Rendiconto<br>Finanziario | Riclassificazione<br>Stato Patrimoniale                                                           |
| sta IVA<br>p<br>mune                              | 007/2000/10<br>007/2000/10<br>7/006<br>EUL/ETO                                                                                  | Nota Integrativa          | Indici                                                                                            |
| vincia<br>Ifono<br>Igrupp. di appartenenza        | FG 00254724                                                                                                    | Allegati - Relazioni      | Scostamento<br>Conto Economico                                                                    |
| nczu                                              | ITSE IVITIV (2)                                                                                                    | Allegati - Verbali        | Scostamento<br>Stato Patrimoniale                                                                 |
|                                                   |                                                                                                    | Deposito CCIAA            | Budget                                                                                            |
|                                                   |                                                                                                    | Checklist                 | Scostamento<br>Budget/Consuntivo                                                                  |
|                                                   |                                                                                                    | Basilea 2                 | Parametri Generali                                                                                |
| CUMENTI ARC                                       |                                                                                                    | -                         |                                                                                                   |
| blanco                                            | renaliconto intra integrativa allegati frascicolo di biancio bio nora integrativa basilea z<br>Titolo Anno Autore Data modifica | Word Pdf Docuvision Mo    | Elimina                                                                                           |
|                                                   | 2 2016 2016 atlas 09/02/2017 09.49.41                                                                                           | No INDIRETT               | Archivia in docuvision                                                                            |
| conto finanziario indirel                         |                                                                                                    |                           |                                                                                                   |
| conto finanziario indire-                         |                                                                                                    |                           | Nuovo documento                                                                                   |
| conto finanziario indire                          |                                                                                                    |                           | Nuovo documento     Modifica proprietà                                                            |
| onto finanziario indire                           |                                                                                                    |                           | <ul> <li>Nuovo documento</li> <li>Modifica proprietà</li> <li>Aggiorna datti da bilano</li> </ul> |

**AVVERTENZA**: in questa prima versione non è ancora disponibile la funzione per la conversione a fini comparativi dei Rendiconti già elaborati con i modelli dello scorso anno.

# NUOVI MODELLI PER RELAZIONI (ALLEGATI DI BILANCIO)

Le modifiche apportate al Codice Civile hanno reso necessario un aggiornamento anche dei modelli di tipo **Relazione**, in modo particolare della **Relazione sulla gestione**, che sono ora gestiti in modo analogo alla Nota integrativa.

Questa nuova gestione delle Relazioni ha comportato la **separazione dei documenti di corredo al bilancio** (che nel modulo ADP vengono chiamati **Allegati**) **tra quelli di tipo Verbale e quelli di tipo Relazione**.

| ADP 85(8 Bilancio e Budg                                                                                                    | lget v32.0 - Passcom                      |                                | and the second second second second second second second second second second second second second second second |                                       |      |               |            |                     |        |             |         |            | - 6' <mark>- X</mark>                         |
|----------------------------------------------------------------------------------------------------|-------------------------------------------|--------------------------------|----------------------------------------------------------------------------------------------------|---------------------------------------|------|---------------|------------|---------------------|--------|-------------|---------|------------|-----------------------------------------------|
| Homepage Bi                                                                                                    | ilancio UE Basilea 2 Anali                | isi di Bilancio B <u>u</u> dge | t <u>S</u> costament                                                                                             | to <u>P</u> arametri Servi <u>z</u> i | ?    |               |            |                     |        |             |         |            |                                               |
| 00 1101 001                                                                                                    | Prospetti Contabili                       | •                              |                                                                                                    |                                       |      |               |            |                     |        |             |         |            | PASSCOM                                       |
| BC - ALFA SKL                                                                                                    | Rendiconto Finanziario Xbrl               | •                              |                                                                                                    |                                       | _    |               |            |                     | _      |             |         |            |                                               |
| anagrafi                                                                                                    | Nota Integrativa                          | sede lea.                      | org.amm.                                                                                                    | soci ora, di contra                   | do   | revisori      | per        | sonalizzati         | _      |             | A V V I | 1          | Distantificantina                             |
| Descra                                                                                                    | Dichiarazioni conformità XBRL<br>Allegati | Verbali                        |                                                                                                    | /alore                                |      |               |            |                     | E      | Bilancio    |         |            | Conto Economico                               |
| Persona fisica/sc<br>Ragione Sociale                                                                                                    | Tabelle Utente                            | Relazioni                      |                                                                                                    |                                       |      |               |            |                     | Re     | ndiconto    |         |            | Riclassificazione                             |
| Codice fiscale                                                                                                    | Deposito CCIAA                            | Rendiconto Fin                 | anziario                                                                                                    |                                       |      |               |            |                     |        | HILLING TO  |         |            | Guito I utilitoritorio                        |
| CAP<br>Comune                                                                                                    | 71026                                     |                                |                                                                                                    |                                       |      |               |            |                     | Nota   | Integrativ  | /a      |            | Indici                                        |
| Provincia<br>Telefono<br>Raggrupp. di apparte                                                                                                    | FG 092548784                              |                                |                                                                                                    |                                       |      |               |            |                     | Allega | ti - Relazi | onì     |            | Scostamento<br>Conto Economico                |
| Indirizzo                                                                                                    | VIALE TORINO 25                           |                                |                                                                                                    |                                       |      |               |            |                     | Alleg  | ati - Verba | ali     |            | Scostamento<br>Stato Patrimoniale             |
|                                                                                                    |                                           |                                |                                                                                                    |                                       |      |               |            |                     | Depo   | osito CCIA  | IA      |            | Budget                                        |
|                                                                                                    |                                           |                                |                                                                                                    |                                       |      |               |            |                     | с      | hecklist    |         |            | Scostamento<br>Budget/Consuntivo              |
|                                                                                                    |                                           |                                |                                                                                                    |                                       |      |               |            |                     | В      | asilea 2    |         |            | Parametri Generali                            |
| DOCUMENTI                                                                                                    | ARCHIVIATI                                |                                |                                                                                                    |                                       |      |               |            | _                   | _      | _           | _       | _          |                                               |
| bilancio                                                                                                    | rendiconto                                | nota integrativa               | alegati                                                                                                    | fascicolo di bilancio                 |      | bro inventari |            | basilea 2           |        |             |         |            |                                               |
|                                                                                                    |                                           | Bilanco UE                     |                                                                                                    |                                       | Anno | Tipologia     | Autore     | Data modifica       | Word   | Excel       | Edf.    | Docuvision |                                               |
| Bilancio auto. abbrevi                                                                                                    | riato al 31/12/2016                       |                                |                                                                                                    |                                       | 2016 | Abbreviato    | Automatico | 07/02/2017 12.25.42 | 20     | 14          | 四       | No         | Elimina                                       |
| Automatico abbreviat                                                                                                    | to 2015                                   |                                |                                                                                                    |                                       | 2015 | Abbreviato    | Automatico | 12/01/2017 12.03.20 |        |             | 四       | No         | Archivia in docuvision                        |
| Automatico abbreviat                                                                                                    | to 2014                                   |                                |                                                                                                    |                                       | 2014 | Abbreviato    | Automatico | 20/09/2016 15.00.05 | 2      | 1           | (2)     | No         |                                               |
| Automatico abbreviat                                                                                                    | to 2013                                   |                                |                                                                                                    |                                       | 2013 | Abbreviato    | Automatico | 19/04/2016 17.20.07 |        | 1           | 2       | No         | Nuovo documento                               |
| Automatico abbreviat                                                                                                    | to 2012                                   |                                |                                                                                                    |                                       | 2012 | Abbreviato    | Automatico | 19/04/2016 17.19.32 |        | -           | 124     | No         | <ul> <li>Notifica proprieta</li> </ul>        |
| Automatico abbreviat                                                                                                    | to 2011                                   |                                |                                                                                                    |                                       | 2011 | Abbreviato    | Automatico | 19/04/2016 17.18.57 | 1      | 10          | 12      | No         | - Contraction of the second                   |
|                                                                                                    |                                           |                                |                                                                                                    |                                       |      |               |            |                     |        |             |         |            | <ul> <li>Aggiorna dati da bilancio</li> </ul> |
|                                                                                                    |                                           |                                |                                                                                                    |                                       |      |               |            |                     |        |             |         |            |                                               |
| essioni anerte: HOM                                                                                                    | IFPAGE                                    |                                |                                                                                                    |                                       |      |               |            |                     |        |             |         |            |                                               |
| in the second second seco |                                           |                                |                                                                                                    |                                       |      |               |            |                     |        | -           |         | -          |                                               |

I nuovi modelli distribuiti per le Relazioni, che sono compatibili solo con i bilanci elaborati con i nuovi schemi UE, sono i seguenti:

- MOD. RELAZIONE SULLA GESTIONE (DIR. 2013/34/UE)
- MOD. RELAZIONE SINDACI (DIR. 2013/34/UE)
- MOD. REL. CONTROLLO CONTABILE (DIR. 2013/34/UE)
- MOD. REL. UNITARIA SINDACI REVIS. (DIR. 2013/34/UE)

# NUOVE RICLASSIFICAZIONI DI STATO PATRIMONIALE E CONTO ECONOMICO SECONDO I CRITERI PROPOSTI DALLA CENTRALE BILANCI

Per l'analisi dei bilanci elaborati con gli schemi della nuova direttiva 2013/34/UE sono stati distribuiti **nuovi schemi di riclassificazione e nuovi indici di bilancio** in appositi **prospetti tabellari** della nuova gestione dei documenti di tipo Relazione.

Gli schemi di riclassificazione e gli indici di bilancio utilizzati nei modelli di tipo Relazione sono stati formulati basandosi sui modelli elaborati dal **Centrale dei Bilanci** (Gruppo Cerved), leader nel settore per la valutazione dell'affidamento bancario e merito creditizio delle imprese.

L'ottica utilizzata nei modelli fa riferimento alla valutazione di affidamento da parte della banca e del consulente dell'azienda che intende procurarsi il credito bancario.

Dal punto di vista della riclassificazione, l'obiettivo è quello di ristrutturare gli aggregati ai fini dell'analisi di bilancio nell'intento di rendere gli schemi omogenei rispetto ad un certo criterio. Lo schema di Stato patrimoniale elaborato dalla Centrale dei Bilanci è quello più accreditato nel mondo degli intermediari finanziari italiani, quello relativo al Conto economico è una variante di quello a valore della produzione e a valore aggiunto.

Dal punto di vista degli indici di bilancio, i dati per la loro costruzione derivano dallo Stato patrimoniale e dal Conto economico elaborati dalla Centrale dei bilanci e vengono rappresentati come quozienti ottenuti rapportando grandezze che provengono dai due riclassificati in precedenza menzionati.

Le varie combinazioni utilizzate per la costruzione degli indici derivano, infatti, dal rapporto di composizione e correlazione dei due schemi, dando origine ad indici di liquidità e struttura finanziaria (se numeratore e denominatore appartengono allo stato patrimoniale riclassificato), ad indici di redditività o produttività detti "quozienti strutturali" (se numeratore e denominatore appartengono al Conto economico riclassificato), ad altri indici di redditività o produttività detti "quozienti di situazione operativa" (se numeratore e denominatore provengono da due schemi differenti), ad indici di sviluppo espressivi del tasso di variazione (se numeratore e denominatore e denominatore sono riferiti alle medesime quantità di bilancio osservate in due esercizi consecutivi).

Le nuove riclassificazioni e i relativi indici sono stati già inclusi all'interno dei modelli distribuiti relativi alla **Relazione sulla gestione** e alla **Relazione dei sindaci**.

Nel caso in cui si volessero utilizzare le nuove riclassificazioni e i nuovi indici per analisi di bilancio interne, quindi per scopi diversi dalla redazione dei documenti civilistici ai fini del deposito del bilancio d'esercizio presso la CCIAA, è possibile includere i prospetti tabellari distribuiti all'interno di un modello personalizzato di Relazione, generabile dal menu *Bilancio UE – Allegati – Relazioni – Modelli (Sol. 45892)* 

| Visualizzazione                                                                                                    |                                              | RELAZIONI: Gestione                                                                                                    |                                                                                                    |                                                                                                    |                                                                                                    | Relazione gestione 2016 | - Chindi                                                                                                    |                                                                                                    |
|----------------------------------------------------------------------------------------------------|----------------------------------------------|----------------------------------------------------------------------------------------------------|----------------------------------------------------------------------------------------------------|----------------------------------------------------------------------------------------------------|----------------------------------------------------------------------------------------------------|-------------------------|----------------------------------------------------------------------------------------------------|----------------------------------------------------------------------------------------------------|
| afica Nota Integrativa   Questionario Tabelle   Anteprima                                                                                                    |                                              |                                                                                                    |                                                                                                    |                                                                                                    |                                                                                                    |                         | Tuuva retazione                                                                                                    |                                                                                                    |
| Riclassificati                                                                                                    | Indici                                       | Abre Informazioni                                                                                                    | Utente                                                                                                    |                                                                                                    |                                                                                                    |                         | <ul> <li>Salva</li> </ul>                                                                                                    |                                                                                                    |
| Nome<br>ndici di Redditività                                                                                                    | Tipo Compia<br>PERSONALIZZATA AUTOM          | azione Dettaglio Visibile Commento<br>ATICA ORDINARIO SI • NO                                                                                                    | Paragrafo<br>4.2.4                                                                                                    |                                                                                                    |                                                                                                    |                         | <ul> <li>Modifica atragrafica</li> </ul>                                                                                                    |                                                                                                    |
| ndici di Produttività del Lavoro<br>ndici di Struttura Finanziaria                                                                                                    | PERSONALIZZATA AUTOM<br>PERSONALIZZATA AUTOM | ATICA ORDINARIO SI NO ATICA ORDINARIO SI NO                                                                                                    | <ul> <li>4.2.7</li> <li>4.3.4</li> </ul>                                                                                                    |                                                                                                    |                                                                                                    |                         | Elmina                                                                                                    |                                                                                                    |
| targini patrimonial<br>ndici sulla posizione finanziaria netta                                                                                                    | PERSONALIZZATA AUTOM<br>PERSONALIZZATA AUTOM | ATICA ORDINARIO SI NO                                                                                                    | • 4.3.6<br>• 4.4.5                                                                                                    |                                                                                                    |                                                                                                    |                         | 🛓 Apri                                                                                                    |                                                                                                    |
| ndici di Liquidità                                                                                                    | PERSONALIZZATA AUTOM                         | ATICA ORDINARIO SI NO                                                                                                    | 4.4.8                                                                                                    |                                                                                                    |                                                                                                    |                         | <ul> <li>Help</li> </ul>                                                                                                    |                                                                                                    |
|                                                                                                    |                                              |                                                                                                    |                                                                                                    |                                                                                                    |                                                                                                    |                         | Genera documento                                                                                                    |                                                                                                    |
|                                                                                                    |                                              |                                                                                                    |                                                                                                    |                                                                                                    |                                                                                                    |                         | Ripristina elencio<br>imposte da modello                                                                                                    |                                                                                                    |
|                                                                                                    |                                              |                                                                                                    |                                                                                                    |                                                                                                    |                                                                                                    |                         | Nascondi indice                                                                                                    |                                                                                                    |
|                                                                                                    |                                              |                                                                                                    |                                                                                                    |                                                                                                    |                                                                                                    |                         |                                                                                                    |                                                                                                    |
| LIP ADP B&B Bilancio e Budget v32.0 - Passcon<br>Homepage Bilancio LIE                                                                                                    | m<br>Rasilea 2 - Analisi di Rila             | ncio Budget Scostemento                                                                                                    | Parametri Serv                                                                                                    | izi 2                                                                                                    |                                                                                                    |                         |                                                                                                    | _                                                                                                    |
|                                                                                                    |                                              |                                                                                                    | Ediametri Gerv                                                                                                    |                                                                                                    |                                                                                                    |                         |                                                                                                    | <b>PAS</b>                                                                                                    |
| ABC - ALFA SRL - 2016                                                                                                    |                                              |                                                                                                    | RFLAZIONI: Gestione                                                                                                    | -                                                                                                    |                                                                                                    |                         | Relazione gestione 2016                                                                                                    |                                                                                                    |
| Anagrafica Nota Integrativa   Questi                                                                                                    | tionario Tabelle   Anteprima                 |                                                                                                    | RECALIONE OCCUPIE                                                                                                    |                                                                                                    |                                                                                                    |                         |                                                                                                    | Chiudi                                                                                                    |
| a Riclassificati                                                                                                    |                                              | ndia Atre Inf                                                                                                    | formazioni                                                                                                    | Utente                                                                                                    |                                                                                                    |                         |                                                                                                    | Nuuva re                                                                                                    |
| 1                                                                                                    | Nome                                         | Tipo Complazione I                                                                                                    | Dettaglo Visible Co                                                                                                    | mmento Paragrafo                                                                                                    |                                                                                                    |                         |                                                                                                    | Balva                                                                                                    |
| Apri Ridassificazione Conto Eco                                                                                                    | onomico Centrale Bilanci                     | PERSONALIZZATA AUTOMATICA OF                                                                                                    | RDINARIO SI •                                                                                                    | SI • 4.2.1                                                                                                    |                                                                                                    |                         |                                                                                                    | Sodifca                                                                                                    |
| April Rodassincazione Stato Patri<br>April Posizione finanziaria netta                                                                                                    | di medio e lungo periodo (di secondo         | PERSONALIZZATA AUTOMATICA OF<br>PERSONALIZZATA PRECOMPILATA OF                                                                                                    | RDINARIO SI •                                                                                                    | NO • 4.4.2                                                                                                    |                                                                                                    |                         |                                                                                                    | Elmina                                                                                                    |
| E Ivelo)                                                                                                    |                                              | PRECOMPLETATION PRECOMPLEXIA OF                                                                                                    |                                                                                                    |                                                                                                    |                                                                                                    |                         |                                                                                                    | 💼 Apri                                                                                                    |
| e<br>n                                                                                                    |                                              |                                                                                                    |                                                                                                    |                                                                                                    |                                                                                                    |                         |                                                                                                    | Help                                                                                                    |
| 0                                                                                                    |                                              |                                                                                                    |                                                                                                    |                                                                                                    |                                                                                                    |                         |                                                                                                    |                                                                                                    |
|                                                                                                    |                                              |                                                                                                    |                                                                                                    |                                                                                                    |                                                                                                    |                         |                                                                                                    | Cominta d                                                                                                    |
| A                                                                                                    |                                              |                                                                                                    |                                                                                                    |                                                                                                    |                                                                                                    |                         |                                                                                                    | = supeste                                                                                                    |
| te: HOMEPAGE                                                                                                    |                                              |                                                                                                    |                                                                                                    |                                                                                                    |                                                                                                    |                         |                                                                                                    | Nascond                                                                                                    |
| n                                                                                                    |                                              |                                                                                                    |                                                                                                    |                                                                                                    |                                                                                                    |                         |                                                                                                    |                                                                                                    |
| d                                                                                                    |                                              |                                                                                                    |                                                                                                    |                                                                                                    |                                                                                                    |                         |                                                                                                    |                                                                                                    |
| e                                                                                                    |                                              |                                                                                                    |                                                                                                    |                                                                                                    |                                                                                                    |                         |                                                                                                    |                                                                                                    |
| (e)                                                                                                    |                                              |                                                                                                    |                                                                                                    |                                                                                                    |                                                                                                    |                         |                                                                                                    |                                                                                                    |
|                                                                                                    |                                              |                                                                                                    |                                                                                                    |                                                                                                    |                                                                                                    |                         |                                                                                                    |                                                                                                    |
|                                                                                                    |                                              |                                                                                                    |                                                                                                    |                                                                                                    |                                                                                                    |                         |                                                                                                    |                                                                                                    |
| vice = Butinet v200 - Passeem                                                                                                    |                                              |                                                                                                    |                                                                                                    |                                                                                                    |                                                                                                    |                         | -                                                                                                    |                                                                                                    |
| cio e Budget v92.0 - Passcom<br>e Bilancio UE Basilea 2 Anglisi di 1                                                                                                    | Bilancio <b>Budget</b> Sco                   | stamento <b>Parametri Servi</b> z                                                                                                    | i ?                                                                                                    |                                                                                                    |                                                                                                    |                         | ka                                                                                                    |                                                                                                    |
| cio e Budget v92.0 - Pascom<br>e Bilancio UE Basilea 2 Analisi di 1                                                                                                    | Bilancio <b>Budget</b> Sco                   | stamento <u>P</u> arametri Serviz                                                                                                    | ;i ?                                                                                                    |                                                                                                    | _                                                                                                    |                         | PASSC                                                                                                    |                                                                                                    |
| cio e Budget v920 - Pascom<br>e Bilancio UE Basilea 2 Analisi di I<br>SRL - 2016<br>Virustinascime                                                                                                    | Bilancio Budget Sco                          | stamento <u>P</u> arametri Serviz                                                                                                    | j ?                                                                                                    |                                                                                                    |                                                                                                    | Belazione gest          |                                                                                                    | COM                                                                                                    |
| cio e Budget v320 - Pascom<br>a Bilancio UE Basilea 2 Agalisi di I<br>SRL - 2016<br>Visualizzazione<br>Nata Integrativa ( Questionano   Tabelle Anteprima                                                                                                    | Bilancio Bydget Sco                          | stamento <u>P</u> arametri Serviz<br>RELAZIONI: Gestione                                                                                                    | j ?                                                                                                    |                                                                                                    |                                                                                                    | Relazione gest          | ione 2016<br>Chiudi                                                                                                    | COM                                                                                                    |
| cio e Budget v320 - Passom<br>a Bilancio UE Basilea 2 Analisi di I<br>SRL - 2016<br>Visualizzazione<br>Nota Integrativa   Questionario   Tabelle Anteprima  <br>NOCA                                                                                                    | Bilancio Bydget Sco                          | stamento <u>Parametri Serviz</u>                                                                                                    | j ?                                                                                                    |                                                                                                    |                                                                                                    | Relazione gest          | ione 2016<br>Chiudi<br>Huseya relación                                                                                                    | COM                                                                                                    |
| cio e Budget Vi20 - Pascom<br>a Bilancio UE Basilea 2 Analisi di<br>SRL - 2016<br>Visualizzazione<br>a Nota Integrativa Questionario   Tabelle Anteprima  <br><u>INTEGR</u><br>e pastore 2014 (ANTERBIA GOLERALE)                                                                                                    | Bilancio Bydget Sco                          | stamento <u>Parametri Serviz</u><br>RELAZIONI: Gestione                                                                                                    | j ?<br>24109                                                                                                    | 2085 4753                                                                                                    | 1 99                                                                                                    | Relazione gest          | ione 2016<br>Chiudi<br>Naova relation<br>Salva                                                                                                    | COM                                                                                                    |
| cio e Budget V220 - Pascom<br>Bilancio UE Basilea 2 Analisi di<br>SRL - 2016<br>Visualizzazione<br>Nota Integrativa   Questionario   Tabelle Anteprima  <br>Mota Integrativa   Questionario   Tabelle Anteprima  <br>e gestione 2016 (ANTERENA GREALL)<br>messa<br>e gestione e suboro della sociali<br>divento procento e nerviso                                                                                                    | Bilancio Bydget Sco                          | stamento Parametri Serviz<br>RELAZIONI: Gestione<br>Vitor agouto pro capte<br>Casto del versopo capte                                                                                                    | j <b>?</b><br>2.611,09<br>0.00                                                                                                    | 1.094,93 475,0<br>1.092,13 -1.092,1                                                                                                    |                                                                                                    | Relazione gest          | ione 2015<br>Chiudi<br>Nuora relation<br>Salva<br>Modifica aver                                                                                                    | COM                                                                                                    |
| cio e Budget V220 - Pascom<br>Bilancio UE Basilea 2 Analisi cli<br>SRL - 2016<br>Visualizzazione<br>Nota Integrativa   Questionano   Tabelle Anteprima  <br>Nota<br>gestione 2016 (AITRA GEBRALL)<br>ordeni operative a svilupo della sociatà<br>datemite aconno parena<br>datemite aconno parena<br>datemite aconno<br>datemite aconno<br>datemite acon         | Bilancio Budget Sco                          | stamento <u>Parametri Serviz</u><br>RELAZIONI: Gestione<br>Vitte agturbo pro casta<br>Cate del turorgero capta<br>Principali dati patrimoniali                                                                                                    | 2.611.05<br>0,00                                                                                                    | 2.006.91 475,02<br>1.092,13 4.092,1                                                                                                    | 1                                                                                                    | Relazione gest          | ione 2016<br>Chudi<br>Husiva relation<br>Salva<br>Modifica anager                                                                                                    | COM                                                                                                    |
| cio e Budget v220 - Pascom<br>Bilancio UE Basilea 2 Analisi di<br>SRL - 2016<br>Visualizzazione<br>a Nota Integrativa Coustionario   Tabelle Anteprima  <br><u>NOICE</u><br>regestione 2016 (ANTERNAL OF INTEGNAL OF Integritaria)<br>darento de partico sociativa<br>darento de partico sociativa<br>darento de partico de partico darento de partico darento de partico darento de partico darento de partico darento darento d                                                                                              | Bilancio Budget Sco                          | stamento <u>Parametri Serviz</u><br>RELAZIONI: Gestione<br>Piteragiune procese<br><u>Cesto striacempor cesto</u><br><b>Principali dati patrimoniali</b><br>Si espone di segunto la refussificazione dello lo<br>Bilanda; comparata con Eleverrino meredente                                                                                                    | ji ?                                                                                                    | 2 006.91 475.0<br>1 003.13 - 1.003.1<br>3 Il criterio "finanziario" prop                                                                                                    | z po<br>3 csto dalla Centrale                                                                                                    | Relazione gest          | tone 2016<br>Chiudi<br>Chiudi<br>Chiudi<br>Salva<br>Modifica anagr<br>Elimina                                                                                                    | COM                                                                                                    |
| cio e Budget v32.0 - Passoni<br>e Bilancio UE Basilea 2 Analisi di<br>SRL - 2016<br>Visualizzazione<br>a Nota Integrativa Questionario [Tabelle Anteprima]<br><u>INDICE</u><br>e gestione 2016 (ANTERNIAL OLIFICALIS)<br>messas<br>andocni operative a vilupio della sociati<br>di Addentito della gestione sociati<br>41 Addentito della gestione sociati<br>42 Dengato di Comortino Centirate Bland<br>42 Commento di Comortino Centirate Bland                                                                                                    | Bilancio Budget Sco                          | stamento Parametri Serviz<br>RELAZIONI: Gestione<br>Vitre agunto pro cate<br>Cato del laveropro cate<br>Principali dati patrimoniali<br>Si espone di seguito la riclassificazione dello s<br>Bilanci, comparata con l'esercizio precedente                                                                                                    | ji ?                                                                                                    | a.06591 475,00<br>1.092,31 - 4.092,3<br>31 criterio "finanziario" prop                                                                                                    | 2 30<br>1 Soto dalla Centrale                                                                                                    | Relazione gest          | ione 2016<br>Chiudi<br>Nuoro relazion<br>Salva<br>Middifica anagr<br>Elinina<br>April                                                                                                    | COM                                                                                                    |
| cio e Budget Vi20 - Passoon<br>Bilancio UE Bgsilea 2 Angelia di<br>SRL - 2016<br>Visualizzazione<br>a Nota Integrativa Questionario   Tabelle Anteprima  <br><u>INTEGE</u><br>e pastione 2014 (AITERNIA GUERALL)<br>montante e avvigo della sociali<br>datento della pastione socialità<br>1.1 Antegrati della socialità<br>datento della pastione socialità<br>1.2 Antegrati con essantificato<br>1.2 Commenta del pastone socialità<br>1.2 Commenta del pastone socialità<br>1.2 Commenta del pastone socialità<br>1.2 Commenta del pastone socialità<br>1.2 Commenta del pastone socialità<br>1.2 Commenta del pastone socialità<br>1.2 Commenta del pastone socialità<br>2.2 Commenta del con essantificato<br>2.2 Commenta del con essantificato<br>2.2 Commenta del con essantificato<br>2.2 Commenta del con essantificato<br>2.2 Commenta del contessimilità                                                                                                    | Bilancio Bydget Sco                          | stamento Parametri Serviz<br>RELAZIONI: Gestione<br>Vidro agunto pro cata<br>Com delucempro cata<br>Principali dati patrimoniali<br>Si espone di si patrimoniali<br>Si espone di si patrimoniali                                                                                                    | j ?                                                                                                    | 3.086.91 475.0<br>1.092.13 4.092.1<br>D Il criterio "finanziario" prop                                                                                                    | 2 30<br>a sto dalla Centrale                                                                                                    | Relazione gest          | Sone 2016<br>Chiudi<br>Nuova ratazon<br>Salva<br>Modifica anagr<br>Elimina<br>Agri<br>Hap                                                                                                    | COM a                                                                                                    |
| cio e Budget V220 - Pascom<br>Bilancio UE Basilea 2 Angelia di<br>SRL - 2016<br>Visualizzazione<br>e estaino 2016 (ATTPBAL CALENALE)<br>e estaino 2016 (ATTPBAL CALENALE)<br>e estaino 2016 (ATTPBAL CALENALE)<br>1 / Addemic data pascha Academica<br>darento del pascina sociatari<br>1 / Addemica data pascha<br>darento del Restativa<br>1 / Addemica data pascha<br>darento del Restativa<br>1 / 2 / Connenti kota al Addemica<br>1 / 2 / Addemica data pascha<br>1 / 2 / Addemica data pascha<br>2 / 2 / Addemica data pascha<br>2                                               | Bilancio Bydget Sco                          | Stamento Parametri Serviz<br>RELAZIONI: Gestione<br>Vitor agrunto pro capte<br>Costo di lavorgno capte<br>Principali dati patrimoniali<br>Si espone di seguito la riclassificazione dello 3<br>Bilanci, comparata con l'esercizio precedente<br>Riclassificazione Stato Patrimoniale Co                                                                                                    | ji ?                                                                                                    | 3.086.93 475.0<br>1.092,33 - 1.092,3<br>D il criterio "finanziario" prop                                                                                                    | s<br>1                                                                                                    | Relazione gest          | Sone 2015<br>Chiudi<br>Sone 2015<br>Chiudi<br>Chiudi<br>Salva<br>Modifica anagi<br>Eliaina<br>Aqri<br>Halp<br>Paanag Agrom                                                                                                    | COM                                                                                                    |
| cio e Budget V220 - Pascom<br>Bilancio UE Basilea 2 Analisi di<br>SRL - 2016<br>Visualizzazione<br>Ritora Integrativa   Questionario   Tabelle Anteprima  <br>Notica<br>e gestione 2016 (AITERA GERRALE)<br>messa<br>distributi di sociali di<br>12 Anones Marcina Cello Scotta<br>data di ante anterio di anterio di anterio di<br>12 Anones di anterio anterio di anterio di anterio di<br>12 Anones di anterio anterio di anterio di anterio                                                                                                    | Bilancio Budget Sco                          | Stamento Parametri Serviz<br>RELAZIONE: Gestione<br>Vitos aglunto pro cate<br>Cato del twoopro cate<br>Principal i dati patrimoniali<br>si espone di seguito la nclassificazione dello i<br>Bilanci, comparata con l'esercizio precedente<br>Riclassificazione Stato Patrimoniale Ce                                                                                                    | ci ?                                                                                                    | 3.06591 47505<br>1.09231 4.0923<br>Dilloriterio "finanziano" prop                                                                                                    | t osto dalla Centrale<br>Variazione                                                                                                    | Relazione gest          | ione 2016<br>Chiudi<br>History relation<br>Statra<br>Modifica anage<br>Elinitea<br>April<br>History<br>Chiudi<br>Chiudi<br>Statra<br>Modifica anage<br>Chiudi<br>Mistory relation<br>Chiudi                                                                                                    | after<br>entro                                                                                                    |
| cio e Budget v220 - Pescom<br>Bilancio UE Basilea 2 Analisi di<br>SRL - 2016<br>Sruazione<br>Ruta Integrativa   Cuestionario   Tabelle Anteprima  <br>Notice<br>gesteine 2016 (AITERNA CAREALL)<br>mesa<br>dicino ispertive a vilupo della social<br>dicino ispertive a vilupo della social<br>dicino ispertive a vilupo della social<br>dicino ispertive a vilupo della social<br>dicino ispertive a vilupo della social<br>dicino ispertive a vilupo della social<br>dicino ispertive a vilupo della social<br>dicino ispertive a vilupo della social<br>dicino ispertive a vilupo della social<br>di cino della di conomo<br>121 Mossi Accesso Cole Sociale Conte Social<br>21 Accesso di esclavita<br>21 Accesso di esclavita<br>22 Accesso della di astrono<br>22 Accesso della di patrimosi<br>23 Accesso di Produtta del Lavoo<br>23 Concesso di forbadina del Lavoo<br>23 Concesso di forbadina del Lavoo<br>23 Concesso di forbadina del Lavoo<br>23 Concesso di forbadina del Lavoo                                                                                                    | Bilancio Budget Sco                          | Stamento Parametri Serviz<br>RELAZIONI: Gestione<br>Vites aglueto per cante<br>Cento del Inveroper cante<br>Principali dati patrimoniali<br>Si espone di seguito la inclassificazione dello 3<br>Bilanci, comparata con l'esercizio precedente<br>Riclassificazione Stato Patrimoniale Ce                                                                                                    | j ?                                                                                                    | 2.006.51 475.02<br>1.002.31 476.02<br>1.002.31 4002.1<br>3.11 criterio "finanziario" prop<br>Valore esercizio<br>precedente                                                                                                    | t soo alla Centrale<br>Variazione                                                                                                    | Relazione gest          | ione 2016<br>Chiudi<br>A Ruova relation<br>Salva<br>Elinina<br>Agri<br>Halp<br>General docum<br>Ripotetina anome                                                                                                    | afica<br>co<br>doto                                                                                                    |
| cio e Budget vi220 - Pascom<br>Bilancio UE Bgsilea 2 Analisi di<br>SRL - 2016<br>Visualizzazione<br>e Nota Integrativa (Questionario ) Tabelle Anteprima<br>Nota<br>Proce<br>e pastino 2016 (AITERNA, GEREALL)<br>messa<br>dicio integrativa e viugo etta sociati<br>dicio integrativa e viugo etta sociati<br>dicio integrativa e viugo etta sociati<br>dicio integrativa e viugo etta sociati<br>dicio integrativa e viugo etta sociati<br>dicio integrativa etta di anterna<br>1.1 Adomessi etta sociati di anterna<br>2.2 Comenta di anterna di Intellanta<br>2.3 Comenta di Intellanta<br>2.1 Comento atta integrativa<br>2.2 Comento di Intellanta<br>2.3 Comento di Intellanta<br>2.3 Comento di Intellanta<br>2.3 Comento di Intellanta<br>2.4 Comento di Intellanta<br>2.5 Comento di Intellanta<br>2.5 Comento di Intellanta<br>3.5 Comento di Intellanta<br>3.5 Comento di Inte                                       | Bilancio Bydget Sco                          | Stamento Parametri Serviz<br>RELAZIONI: Gestione<br>Pidere aglium pre cade:<br>Conte del unerciper aglite<br>Principali dati patrimoniali<br>Si espone di seguito la inclassificazione dello 3<br>Bilanci, comparata con l'esercizio precedente<br>Riclassificazione Stato Patrimoniale Ce<br>Attivo Immobilizzato                                                                                                    | ji ?                                                                                                    | 3.06.51 -475.0<br>1.05.11 -4.05.1<br>1.05.11 -4.05.1<br>1 ortherio "financiario" prop<br>Valore esercizio<br>precedente                                                                                                    | 1         >0           1         >0           costo dalla Centrale         Variazione                                                                                                    | Relazione gest          | Ione 2016<br>Chied<br>Chied | a afica and a field of the field of the fiel |
| cio e Budget V220 - Passoon<br>Bilancio UE Bgsliea 2 Angelia di<br>SRL - 2016<br>Vsualizzazione<br>Intel International Control Tabelle Anteprima<br>Intel International Control Control Control<br>Passione 2016 (ATTERNA CONTRALL)<br>International Control Control Control<br>Passione 2016 (ATTERNA CONTRALL)<br>International Control Control Control<br>Passione 2016 (ATTERNA CONTRALL)<br>International Control Control Control Banci<br>Passione Control Control Control Banci<br>Passione Control Control Control Banci<br>Passione Control Control Control Banci<br>Passione Control Control Control Banci<br>Passione Control Control Control Banci<br>Passione Control Control Control Banci<br>Passione Control Control Control Banci<br>Passione Control Control Control Banci<br>Passione Control Control Control Banci<br>Passione Control Control Control Banci<br>Passione Control Control Control Banci<br>Passione Control Passione<br>Passione Control Passione<br>Passione C                                                   | Bilancio Bydget Sco                          | stamento Parametri Serviz<br>RELAZIONE Gestione<br>Vitre aggunto pro cate<br>Cata di lorenzpro cate<br>Principali dati patrimoniali<br>Si espone di supto la rickastificazione dello i<br>Bilanci, comparata con l'esercizio precedente<br>Riclassificazione Stato Patrimoniale Co<br>ATTVO<br>Attivo Immobilizzato<br>Immobilizzatoni Materiali Inette                                                                                                    | ji ?                                                                                                    | 3.0659:         -475,0           1.09,13         -4.09,1           0 il criterio "finanziario" prop           Valore esercizio<br>precedente           1.200           1.200           2.4700                                                                                                    | tatiazione                                                                                                    | Relazione gest          | Sone 2015<br>Elimina<br>Elimina<br>April<br>Hoto<br>Ripotet da ano<br>Ripotet da ano<br>Ripotet da ano<br>Ripotet da ano<br>Ripotet da ano<br>Ripotet da ano<br>Ripotet da ano<br>Ripotet da ano<br>Ripotet da ano<br>Ripotet da ano<br>Ripotet da ano<br>Ripotet da ano<br>Ripotet da ano<br>Ripotet da ano<br>Ripotet da ano<br>Ripotet da ano                                                                                                    | COM                                                                                                    |
| cio e Budget V220 - Pascom<br>Bilancio U.E. Basilea 2 Angelia di<br>SRL - 2016<br>Visualizzazione<br>Reta Integrativa   Questionario   Tabelle   Anteprima  <br>Nota Integrativa   Questionario   Tabelle   Anteprima  <br>Photocal<br>episione 2014 (AITERNA CARINALL)<br>messa<br>episione 2014 (AITERNA CARINALL)<br>retario 2014 (AITERNA CARINALL)<br>retario 2014 (AITERNA CARINALL)<br>retario 2014 (AITERNA CARINALL)<br>retario 2014 (AITERNA CARINALL)<br>retario 2014 (AITERNA CARINALL)<br>retario 2014 (AITERNA CARINALL)<br>retario 2014 (AITERNA CARINALL)<br>12 Antoendi Retario escolaria<br>12 Antoena de Astronomico Carina is Bland<br>12 Antoena de Astronomico Carina is Bland<br>12 Antoena de Astronomico Carina is Bland<br>12 Antoena de Astronomico Carina is Bland<br>12 Antoena de Astronomico Carina is Bland<br>12 Antoena de Astronomico Indonesia<br>12 Antoena de Astronomico Carina Bland<br>12 Antoena de Astronomico Carina Bland<br>12 Antoena de Astronomico Carina Bland<br>13 Antoena de Astronomico Carina Bland<br>13 Antoena de Astronomico Carina Bland<br>13 Antoena de Astronomico Carina Bland<br>13 Antoena de Astronomico Carina Bland<br>13 Antoena de Astronomico Carina Bland<br>13 Antoena de Astronomico Carina Bland<br>13 Antoena de Astronomico Carina Bland<br>13 Antoena de Astronomico Carina Bland<br>13 Antoena de Astronomico Carina Bland<br>13 Antoena de Astronomico Carina Bland<br>13 Antoena de Astronomico Carina Bland<br>13 Antoena de Astronomico Carina Bland<br>13 Antoena de Astronomico Carina Bland<br>13 Antoena de Astronomico Carina Bland<br>14 Antoena de Astronomico Carina Bland<br>15 Antoena de Astronomico Carina Bland<br>15 Antoena de Astronomico Carina Bland<br>15 Antoena de Astronomico Carina Bland<br>15 Antoena de Astronomico Carina Bland<br>15 Antoena de Astronomico Carina Bland<br>15 Antoena de Astronomico Carina Bland<br>15 Antoena de Astronomico Carina Bland<br>15 Antoena de Astronomico Carina Bland<br>15 Antoena de Astronomico Carina Bland<br>15 Antoena de Astronomico Carina Bland<br>15 Antoena de Astronomico Carina Bland<br>15 Antoena de Astronomico Carina Bland<br>15 Antoena de Astronomico Carina Bland                                                                               | Bilancio Budget Sco                          | Stamento Parametri Serviz<br>RELAZIONI: Gestione<br>Vitor agtivito pro capte<br>Cator del lavorgono capte<br>Principali dati patrimoniali<br>Si espone di seguito la riclassificazione dello 3<br>Bilanct, comparata con l'esercizio precedente<br>Riclassificazione Stato Patrimoniale Co<br>Attivo inmubilitzazioni immobilizzato<br>Immobilizzazioni immobilizzato<br>Attivo inmubilizzato immobilizzato                                                                                                    | d ?                                                                                                    | <u>з.086,91</u> 475,02<br>1.092,33 -1.092,3<br>0 Il criterio "finanziario" prop<br>precedente<br>1.200<br>24.700                                                                                                    | ta so alla Centrale Variazione 0 0 0 0 0 0 0 0 0 0 0 0 0 0 0 0 0 0 0                                                                                                    | Relazione gest          | Sone 2015<br>C Chiudi<br>C Chiudi<br>C C Chiudi<br>C C Chiudi<br>C C Chiudi<br>C C Chiudi<br>C C Chiudi<br>C C Chiudi<br>C C Chiudi<br>C C Chiudi<br>C C Chiudi<br>C C Chiudi<br>C C Chiudi<br>C C Chiudi<br>C C C Chiudi<br>C C C Chiudi<br>C C C Chiudi<br>C C C Chiudi<br>C C C Chiudi<br>C C C Chiudi<br>C C C Chiudi<br>C C C C Chiudi<br>C C C C Chiudi<br>C C C C C C C C C C C C C C C C C C C                                                                                                     | afca                                                                                                    |
| cio e Budget V220 - Pascom<br>Bilancio UE Basilea 2 Analisi di<br>SRL - 2016<br>Visualizzazione<br>Ritta Integrativa (Devestionario   Tabelle Anteprima  <br>Internativa (Devestionario   Tabelle Anteprima  <br>Internativa (Devestionario   Tabelle Anteprima  <br>Internativa (Devestionario   Tabelle Anteprima  <br>Internativa (Devestionario   Tabelle Anteprima  <br>Internativa (Devestionario   Tabelle Anteprima  <br>Internativa (Devestionario   Tabelle Anteprima  <br>Internativa (Devestionario   Tabelle Anteprima  <br>Internativa (Devestionario   Tabelle Anteprima  <br>Internativa (Devestionario   Tabelle Anteprima  <br>Internativa (Devestionario   Tabelle Anteprima  <br>Internativa (Devestionario   Tabelle Anteprima  <br>Internativa (Devestionario   Tabelle Anteprima  <br>Internativa (Devestionario   Internativa   Internativa   Internativa   Internativa   Internativa  <br>Internativa (Devestionario   Internativa   Internativa   Internat                                                                                                    | Bilancio Budget Sco                          | Comparison Parametri Serviz     Comparison Parametri Serviz     Comparison Principali dati patrimoniali     Si espone di seguito la inclassificazione dello i     Bilanci, comparata con l'esercizio precedente     Riclassificazione Stato Patrimoniale Ce     Attivo     Immobilizzato     Immobilizzato     Attivo finanziaria Immobilizzato     Patreipazioni Immobilizzato     Patreipazioni Immobilizzato     Patreipazioni Immobilizzato     Patreipazioni Immobilizzato     Patreipazioni Immobilizzato     Patreipazioni Immobilizzato     Patreipazioni Immobilizzato     Patreipazioni Immobilizzato     Patreipazioni Immobilizzato     Patreipazioni Immobilizzato                                                                                                    | ci ?                                                                                                    | 3.09651         -475.05           1.092,31         -4.092,3           J. Il criterio "finanziario" prop           Valore esercizio<br>precedente           1.200           2.4.700           54.800           54.800                                                                                                    | ti 20<br>ti 20<br>ti 20<br>tosto dalla Centrale<br>Variazione<br>0<br>0<br>15.000<br>0                                                                                                    | Relazione gest          | Ione 2016<br>Chud<br>Chud                                                                                                    | afica                                                                                                    |
| cio e Budget v220 - Pascom<br>Bilancio UE Basilea 2 Analisi di<br>SRL - 2016<br>Visualizzazione<br>Entre Strategia (Sussimario Tabelle Anteprima)<br>Notor<br>Processimaria (Sussimario Tabelle Anteprima)<br>Notor<br>Processimaria (Sussimario Tabelle Anteprima)<br>1.1 Adventes control contrastination<br>1.2 Alternative e viligo della sociali<br>data di Anteprima (Sussimaria (Sussimaria)<br>1.2 Advente della sociali data della sociali<br>1.2 Alternative e viligo della sociali<br>1.2 Advente della della del                                                                                                    | Bilancio Bydget Sco                          | Stamento Parametri Serviz     RELAZIONI: Gestione     RELAZIONI: Gestione     Viter aglunta pro cate     Zento del treorgeo caste     Principali dati patrimoniali     Stespone di seguito la riclassificazione dello la Bilanci, comparata con l'esercizio precedente     Riclassificazione Stato Patrimoniale Co     Attivo finamobilizzato     Immobilizzato internateriali     Immobilizzato internateriali     Immobilizzato internateriali     Immobilizzato internateriali     Immobilizzato internateriali     Immobilizzato internateriali     Immobilizzato internateriali     Credit: Commercialio Uter l'esercizio     Credit: Commercialio Uter l'esercizio     Credit: Commercialio Uter l'esercizio     Credit: Commercialio Uter l'esercizio     Credit: Commercialio                                                                                                    | j ?                                                                                                    | 2 006.51         475.02           1.002.11         4.002.1           1 criterio "financiario" prop           Valore esercizio<br>precedente         2           1.200         2.4.700           5.4.800         500.000           1.233         1.233                                                                                                    | z sto dalla Centrale                                                                                                    | Relazione gest          | ione 2016<br>Chied<br>Chied | ento co<br>co<br>co<br>co<br>co<br>co<br>co<br>co<br>co<br>co<br>co<br>co<br>co<br>c                                                                                                    |
| cio e Budget V220 - Passoon<br>Bilancio UE Basilea 2 Angelia i di<br>SRL - 2016<br>Visualizzazione<br>Intel Integrativa (Questionario   Tabelle Anteprima)<br>Nota Integrativa (Questionario   Tabelle Anteprima)<br>Nota Integrativa (Questionario   Tabelle Anteprima)<br>Nota Integrativa (Questionario   Tabelle Anteprima)<br>Nota Integrativa (Questionario   Tabelle Anteprima)<br>1000 (ANTERNA CONSTANTING CONSTANTING<br>1000 (ANTERNA CONSTANTING CONSTANTING CONSTANTING<br>1000 (ANTERNA CONSTANTING CONSTANTING CONSTANTING<br>1000 (ANTERNA CONSTANTING CONSTANTING CONSTANTING<br>1000 (ANTERNA CONSTANTING CONSTANTING CONSTANTING<br>1000 (ANTERNA CONSTANTING CONSTANTING CONSTANTING<br>1000 (ANTERNA CONSTANTING CONSTANTING CONSTANTING<br>1000 (ANTERNA CONSTANTING CONSTANTING CONSTANTING CONSTANTING<br>1000 (ANTERNA CONSTANTING CONSTANTING CONSTANTING<br>1000 (ANTERNA CONSTANTING CONSTANTING CONSTANTING<br>1000 (ANTERNA CONSTANTING CONSTANTING CONSTANTING<br>1000 (ANTERNA CONSTANTING CONSTAN                                                                                         | Bilancio Bydget Sco                          | Stamento Parametri Serviz<br>RELAZIONI: Gestione<br>Vidro aggunto pro cala<br>Com delucompro cala<br>Principali dati patrimoniali<br>Si espone di segunto la riclassificazione dello i<br>Bilanci, comparata con l'esercizio precedente<br>Riclassificazione Stato Patrimoniale Co<br>ATTVO<br>ATTVO<br>ATTVO<br>ATTVO<br>Toto Finanziario Immobilizzato<br>Immobilizzato Immobilizzato<br>Immobilizzato Inter l'esercizio<br>Totale Attivo Finanziario Immobilizzato<br>Totale Attivo Immoziato Inter l'esercizio<br>Totale Attivo Immoziato Inter l'esercizio<br>Totale Attivo Immoziato Inter l'esercizio<br>Totale Attivo Imanziario Immobilizzato                                                                                                    | ji ?<br>2.01.07<br>0.00<br>Stato patrimoniale secondo<br>c<br>entrale Bilanci<br>Valore esercizio<br>corrente<br>1.200<br>2.4.700<br>0.00<br>1.200<br>0.00<br>1.200<br>0.00<br>1.200<br>0.00<br>1.200<br>0.00<br>1.200<br>0.00<br>1.200<br>0.00<br>1.200<br>0.00<br>1.200<br>0.00<br>1.200<br>0.00<br>1.200<br>0.00<br>1.200<br>0.00<br>1.200<br>0.00<br>1.200<br>0.00<br>1.200<br>0.00<br>1.200<br>0.00<br>1.200<br>1.200<br>0.00<br>1.200<br>0.00<br>1.200<br>0.00<br>1.200<br>0.00<br>1.200<br>0.00<br>1.200<br>0.00<br>1.200<br>0.00<br>1.200<br>0.00<br>1.200<br>0.00<br>1.200<br>0.00<br>1.200<br>1.200<br>0.00<br>1.200<br>0.00<br>1.200<br>0.00<br>1.200<br>0.00<br>1.200<br>0.00<br>1.200<br>0.00<br>1.200<br>0.00<br>1.200<br>0.00<br>1.200<br>1.200<br>0.00<br>1.200<br>0.00<br>1.200<br>0.00<br>1.200<br>0.00<br>1.200<br>0.00<br>1.200<br>0.00<br>1.200<br>0.00<br>1.200<br>1.200     | 3.0655 475,0<br>1.092,13 4.092,1<br>D II criterio "finanziario" prop<br>Precedente<br>1.200<br>1.200<br>1      | 1         >0           1         15.000           1         15.000           1         15.000                                                                                                    | Relazione gest          | Since 2016<br>Chiudi<br>Chiudi<br>Chiudi<br>Chiudi<br>Chiudi<br>Salva<br>Chiudi<br>Chiudi<br>Salva<br>Chiudi<br>Chiudi<br>Chiu                                                                         | etto<br>co<br>se                                                                                                    |
| co e Budget V220 - Passoon<br>Bilancio UE Basilea 2 Angelia di<br>SRL - 2016<br>Visualizzazione<br>INda Integritha (OutBala)<br>Integritha (OutBala)<br>Integritha (Ou | Bilancio Budget Sco                          | Stamento Parametri Serviz     Control Control Con | i ?                                                                                                    | 3.066,93         475,07           1.092,13         -1.092,13           1.092,13         -1.092,13           0 il criterio "finanziario" prop           24.700           24.700           500,000           500,000           500,000           500,000           500,000           500,000           500,000           500,000           500,000           500,000           500,000           500,000           500,000           500,000           500,000           500,000           500,000           500,000           500,000           500,000           500,000           500,000           500,000           500,000           500,000           500,000           500,000           500,000           500,000           500,000           500,000           500,000           500,000           500,000           500,000           500,000           500,000           500,000                                                                                                    | 3         >0           1         >0           0         0           0         0           0         0           15.000         0           15.000         0           15.000         0           15.000         0           15.000         0           15.000         0           15.000         0           15.000         0                                                                                                    | Relazione gest          | Sone 2015<br>C Chiudi<br>C Chiudi<br>C C Chiudi<br>C C Chiudi<br>C C Chiudi<br>C C Chiudi<br>C C Chiudi<br>C C Chiudi<br>C C C C C C C C C C C C C C C C C C C                                                                                                     | afta<br>ento<br>co<br>a                                                                                                    |
| cio e Budget V220 - Pascom<br>Bilancio UE Basilea 2 Agalia di<br>SRL - 2016<br>Visualizzazione<br>Reta Integrativa   Questionario   Tabelle Anteprima<br>Photo Color<br>Participatione - Color Color Color Color Color Color<br>Photo Color Color Color Color Color Color Color<br>12 - Moto Academic Solito Academic - Color Color Color Color<br>12 - Moto Academic Color Color Color Color Color Color<br>12 - Moto Academic Color Color Color Color Color Color<br>12 - Moto Academic Color Color Color Color Color Color<br>12 - Moto Academic Color Color Color Color Color Color Color<br>12 - Moto Academic Color Color Color Color Color Color Color<br>12 - Moto Academic Color Color Color Color Color Color Color<br>12 - Moto Academic Color Color Color Color Color Color<br>12 - Moto Academic Color Color Color Color Color Color<br>12 - Moto Academic Color Color Color Color Color Color<br>12 - Moto Academic Color Color Color Color Color Color<br>12 - Moto Academic Color Color Color Color Color Color<br>13 - Moto Academic Color Color Color Color Color Color<br>13 - Moto Academic Color Color Color Color Color Color Color<br>13 - Moto Academic Color Color                                                                                                    | Bilancio Budget Sco                          | Compared in the service of the service of the  | i ?<br>2.01.09<br>0,00<br>Stato patrimoniale secondo<br>c<br>stato patrimoniale secondo<br>c<br>stato patrimoniale secondo<br>stato patrimoniale secondo<br>stato patrimoniale se                                                                                                    | 3.0651         4750           1.99,31         -1.09,3           0 Il criterio "finanziano" prop           Valore esercizio<br>precedente           1.200           24.700           54.800           56.638           582.538           6.638           582.538           0           40.000                                                                                                    | z         >0           11         >0           0sto dalla Centrale         Variazione           0         0           15.000         0           15.000         15.000           15.000         0           2.000         0                                                                                                    | Relazione gest          | ione 2015<br>C Churd<br>C Churd<br>C                                                                                                    | afta                                                                                                    |
| coole Budget v220 - Passon     Bilancio UE     Basilea 2     Analisi di     Dilancio UE     Basilea 2     Analisi di      SRL - 2016     Visualizzazione     Torce     Torce     Torce     SRL - 2016     SRL - 2016     SRL - 201                                                                                                    | Bilancio Budget Sco                          | Constraint Parametri Serviz     Constraint Parametri Serviz     Constraint Parametri Serviz     Constraint Parametri Servizi     Constraint Parametri Servizione     Constraint Parametri Servizione Parametri Parametri Para | 2 2611.09<br>2.611.09<br>0.00<br>Stato patrimoniale secondo<br>entrale Bilanci<br>Valore esercizio<br>corrente<br>9.00<br>1.200<br>24.700<br>1.200<br>24.700<br>1.200<br>24.700<br>1.200<br>24.700<br>1.200<br>1.200<br>24.700<br>1.200<br>1.2                 | 2 0853 4750<br>1 092 m - 1 092 m<br>1 092 m - 1 092 m<br>1 092 m<br>1 092 m - 1 092 m<br>1 092 m<br>1 092 m                                                                                                    | 1         >0           11         >0           12         >1           0         0           15.000         0           15.000         15.000           15.000         0           0         0           0         0           0         0           0         0           15.000         15.000           15.000         10.000           15.000         0           0         0           0         0                                                                                                    | Relazione gest          | In the second second se                                                                                                    | afica                                                                                                    |
| cio e Budget V220 - Passoon<br>Bilancio UE Basilea 2 Anolisi ci<br>SRL - 2016<br>Visualizzazione<br>International Control Control Control Control<br>International Control Control Control Control<br>International Control Control Control Control<br>Control Control Control Control Control Band<br>Control Control Control Control Control Band<br>International Control Control Control Band<br>International Control Control Band<br>International Control Control Band<br>International Control Control Con                                                                                   | Bilancio Bydget Sco                          | Stamento Parametri Serviz<br>RELAZIONI: Gestione<br>Velore agtunte pre cale<br>Can de tanonopre cale<br>Principali dati patrimoniali<br>Stespone di seguito la riclassificazione dello 3<br>Bilanci, comparata con l'esercizio precodente<br>Riclassificazione Stato Patrimoniale Ce<br>ATTIVO<br>ATTIVO<br>ATTIVO<br>ATTIVO<br>ATTIVO<br>Totale attivo finanziario Immobilizato<br>Immobilizazioni Immobilizato<br>Immobilizazioni Immobilizato<br>Partecipazioni Immobilizato<br>Totale Attivo finanziario Immobilizato<br>Totale Attivo finanziario Immobilizato<br>Attivio corrente<br>Rimanenze<br>Crefiti Commerciali netto l'esercizio<br>Totale Attivo finanziario Immobilizato<br>Attivio corrente<br>Rimanenze<br>Crefiti commerciali suto l'esercizio<br>Totale Attivo finanziario Immobilizato<br>Attivio corrente<br>Rimanenze<br>Crefiti commerciali suto l'esercizio<br>Totale Attivo finanziario<br>Contiti diveni suto l'esercizio<br>Attivio finanziario<br>Disponibili Juguide                                                                                                    | j ?<br>2.010<br>2.010<br>2.010<br>2.000<br>2.0000<br>2.0000<br>2.0000<br>2.000<br>2.000<br>2.000<br>2.000<br>2.000<br>2.000<br>2 | 3.066.91         -475.02           1.092,13         -4.092,1           0.11 Original         -4.092,1           0.12 Original         -4.092,1           0.12 Original         -4.092,1                                                                                                    | 1         >0           1         >0           0         0           15.000         0           15.000         0           2.000         0           110.000         201.000                                                                                                    | Relazione gest          | Sone 2016<br>C Chiudi<br>C Chiudi<br>C Chi                                                                                                    | etto<br>Com<br>etto<br>atta<br>etto                                                                                                    |
| cicio e Budget vi32.0 - Passcom  Bilancio UE Basilea 2 Apolisia di  SRL - 2016  Visualizzazione  SRL - 2016  Visualizzazione  Control o Sala di Apolisia di  SRL - 2016  Visualizzazione  SRL - 2016  Visualizzazione  SRL - 2016  SRL - 2016  SRL - 2016  SRL - 2016  SRL - 2016  SRL - 2016  SRL - 2016  SRL - 2016  SRL - 2016  SRL - 2016  SRL - 2016  SRL - 2016  SRL - 2016  SRL - 2016  SRL - 2016  SRL - 2016  SRL - 2016  SRL - 2016  SRL - 2016  SRL - 2016  SRL - 2016  SRL - 2016  SRL - 2016  SRL - 2016 SRL - 2016 SRL - 2016 SRL                                                                                                    | Bilancio Budget Sco                          | Stamento Parametri Serviz                                                                                                    | i ?                                                                                                    | 3.066,93         -475,07           1.092,11         -1.092,11           1.092,12         -1.092,11           0.1         -1.092,11           0.1         -1.092,11           0.1         -1.092,11           0.1         -1.092,11           0.1         -1.092,11           0.1         -1.092,11           0.2         -1.092,11           0.2         -1.092,11           0.2         -1.092,11           0.2         -1.092,11           0.2         -1.092,11           0.2         -1.092,11           0.2         -1.092,11           0.2         -1.092,11           0.0         -1.01,11           0.0         -1.01,11           0.0         -1.01,11           0.0         -1.01,11           0.0         -1.01,11           0.0         -1.01,11           0.0         -1.01,11           0.0         -1.01,11           0.0         -1.01,11           0.0         -1.01,11           0.0         -1.01,11           0.0         -1.01,11           0.0         -1.01,11           0.0                                                                                                    | Image: Second second second | Relazione gest          | ione 2015<br>C Chiudi<br>C Chiudi<br>C C Chiudi<br>C C Chiudi<br>C C Chiudi<br>C C Chiudi<br>C C Chiudi<br>C C Chiudi<br>C C Chiudi<br>C C Chiudi<br>C C Chiudi<br>C C Chiudi<br>C C Chiudi<br>C C Chiudi<br>C C Chiudi<br>C C Chiudi<br>C C Chiudi<br>C C Chiudi<br>C C Chiudi<br>C C C Chiudi<br>C C C Chiudi<br>C C C Chiudi<br>C C C Chiudi<br>C C C Chiudi<br>C C C C Chiudi<br>C C C C C C Chiudi<br>C C C C C C C C C C C C C C C C C C C                                                                                                     | COM                                                                                                    |
| cio e Budget v3200 – Passon<br>Bilancio UE Basilea 2 Analisis di<br>SRL - 2016<br>Visualizzazione<br>Nota Integrativa (Questionario   Tabelle Anteprins)<br>Nota Integrativa (Questionario   Tabelle Anteprins)<br>Processione<br>approximativa e vilupo della sociatà<br>anemito dela pesitone sociatira<br>12 Antegrati del approximativa<br>12 Antegrati del approximativa<br>13 Antograti del approximativa<br>14 Antegrati del approximativa<br>14 Antegrati del approximativa<br>14 Antegrati del approximativa<br>14 Antegrati del approximativa<br>14 Antegrati del approximativa<br>14 Antegrati del approximativa<br>14 Antegrati del approximativa<br>14 Antegrati del approximativa<br>14 Antegrati del approximativa<br>14 Antegrati del approximativa<br>14 Antegrati antegrati antegrati<br>14 Antegrati approximativa<br>14 Antegrati approximativa<br>14 Antegrati approximativa<br>14 Antegrati approximativa<br>14 Antegrati approximativa<br>14 Antegrati antegrati antegrati<br>14 Antegrati approximativa<br>14 Antegrati approximativa<br>14 Antegrati approximativa<br>14 Antegrati approximativa<br>14 Antegrati approximativa<br>14 Antegrati approximati approximativa<br>14 Antegrati approximativa<br>14                                                        | Bilancio Budget Sco                          | Control Parametri Servizi     Control Parametri Servizi     Control Parametri Servizi     Control Parametri Servizi     Control Parametri Servizi     Vitore agtivito pro capte     Control I del parametri all'     Si espone di seguito la riclassificazione dello 3     Bilanci, comparata con l'esercizio precedente     Riclassificazione Stato Patrimoniale Co     Attivo Inmobilizzato     Immobilizzato intimateriali ente     Attivo Inmobilizzato     Prate Attivo Inmobilizzato     Pateriazioni Immobilizzato     Pateriazioni Immobilizzato     Pateriazioni Immobilizzato     Pateriazioni Immobilizzato     Pateriazioni Immobilizzato     Attivo Inmobilizzato     Rituro Inmachialo Immobilizato     Attivo Inmobilizzato     Attivo Inmobilizzato     Attivo Inmobilizzato     Attivo Inmachilizato     Attivo Inmachilizato     Attivo     Attivo      | i ?<br>2.6118<br>0,00<br>Stato patrimoniale secondo<br>c<br>stato patrimoniale secondo<br>c<br>stato patrimoniale secondo<br>stato patrimoniale secondo<br>c<br>stato patrimoniale secondo<br>c<br>stato patrimoniale secondo<br>stato patrimoniale secondo<br>stato patrimoni secondo<br>stato patrimoniale secondo<br>stato                                                                                                    | 3.000,91         -475,02           1.092,33         -1.092,31           1.092,33         -1.092,31           0 il criterio "finanziano" prop           yalore esercizio precedente           1.200           24,700           34.800           56.430           552.538           0           401.000           17.773           34.500           596.490           1.045,763           1.045,763           1.045,763           1.632,320                                                                                                    | 30         30           13         30           0sto dalla Centrale         0           0         0           0         0           15.000         0           15.000         0           15.000         0           15.000         0           15.000         0           15.000         0           110.000         0           31.000         31.000           33.3.000         328.800                                                                                                    | Relazione gest          | Den 2015<br>Den 2015<br>Den 2015<br>Chiudi<br>Den 2016<br>Den 2016                                                                                                    | affca                                                                                                    |
| cicio e Budget v32.0 - Passoni<br>Bilancio UE Basilea 2 Analisi di<br>SRL - 2016<br>Visualizzazione<br>a Nota Integrativa (Questionario) Tabelle Anteprima<br>Integrativa (Questionario) Tabelle Anteprima<br>Integri                                                                                                  | Bilancio Budget Sco                          | Comparison of the service of the service of th | 2 26110<br>2.6110<br>0,00<br>Stato patrimoniale secondo<br>entrale Bilanci<br>Valore esercizio<br>corrente<br>1.200<br>24.700<br>0.303.0000<br>1.838<br>5.97.538<br>2.000<br>0.000<br>1.838<br>5.97.538<br>2.000<br>0.000<br>1.838<br>5.97.538<br>0.000<br>1.830.765<br>1.350.765<br>1.350.755<br>1.350.755<br>1.350.755<br>1.350.755<br>1.350.755<br>1.350.755<br>1.350.755<br>1.350.755<br>1.350.755<br>1.350.755<br>1.350.755<br>1.350.755                                                                                                    | 3.09651         -475.07           1.092,18         -4.092,1           1.092,18         -4.092,1           1.011 (riterio "finanziario" prop         procedente           1.200         -           1.201         -           1.202         -           1.200         -           3.4,700         -           1.200         -           3.4,000         -           3.56,638         -           9         -           0         -           0         -           3.56,638         -           566,430         -           3.045,763         -           1.049,763         -           1.049,763         -           1.049,763         -                                                                                                    | t         -9           11         -9           12         -9           13         -0           0         0           0         0           15.000         0           15.000         0           15.000         0           15.000         0           15.000         0           110.000         0           313.000         313.000           228.000         228.000                                                                                                    | Relazione gest          | Den 2016<br>Chud<br>Chud                                                                                                    | aftca                                                                                                    |
| cicio e Budget v320 - Pasconi  Bilancio UE Basilea 2 Angolisi di SRL - 2016  Visualizzazione a Nota Integrativa Questionario Tabelle Anteprima  Noto e Subget Visual Activity of the Anteprima  Noto e Subget Visual Activity of the Anteprima  Noto e Subget Visual Activity                                                                                                    | Bilancio Bydget Sco                          | Stamento Parametri Serviz<br>                                                                                                    | j ?<br>2.6159<br>0.00<br>Stato patrimoniale secondo<br>s<br>antrale Bilanci<br>Valore esercizio<br>corrente<br>1.200<br>2.4.700<br>5.000<br>1.200<br>2.4.700<br>1.200<br>1.200<br>1.367<br>1.367<br>1.360<br>1.360                                                                                                    | 3.006.91         -475.02           1.002,11         -1.002,11           1.002,11         -1.002,11           0.11         -1.002,11           0.12         -1.002,11           0.12         -1.002,11           0.12         -1.002,11           0.12         -1.002,11           0.12         -1.002,11           0.12         -1.002,11           0.12         -1.002,11           0.12         -1.002,11           0.12         -1.002,11           0.12         -1.002,12           0.14,1000         -1.003,763           1.049,763         -1.049,763           1.049,763         -1.049,763           1.049,763         -1.049,763           1.049,763         -1.049,763           1.049,763         -1.049,763           1.049,763         -1.049,763           0.042,713,000         -1.049,763                                                                                                    | 1         30           a         -           csto dalla Centrale         -           0         0           15.000         0           15.000         0           15.000         0           15.000         0           110.000         313.000           221.000         333.000           328.000         -           0         0                                                                                                    | Relazione gest          | Sone 2016<br>Control<br>Solution<br>Control<br>Solution<br>Control<br>Solution<br>Control<br>Solution<br>Control<br>Solution<br>Control<br>Control<br>Solution<br>Control<br>Solution<br>Control<br>Solution<br>Control<br>Solution<br>Control<br>Solution<br>Control<br>Solution<br>Control<br>Solution<br>Control<br>Solution<br>Control<br>Solution<br>Control<br>Solution<br>Control<br>Solution<br>Control<br>Control<br>Solution<br>Control<br>Control<br>Co                                                                                                    | ento<br>Como ento<br>ento<br>como ento<br>ento<br>como ento<br>ento<br>como ento<br>ento<br>como ento<br>ento<br>como ento<br>ento<br>ento<br>ento<br>ento<br>ento<br>ento<br>ento                                                                                                    |
| cicio e Budget vi32.0 - Passon Bilancio UE Basilea 2 Apolisia di SRL - 2016 SRL - 2016 Visualizzazione Conto Conto Cont                                                                                                    | Bilancio Budget Sco                          | Stamento Parametri Serviz                                                                                                    | i ?                                                                                                    | 2.006,52<br>1.002,11<br>1.002,11<br>1.002,11<br>1.002,11<br>1.002,11<br>1.002,11<br>1.002,11<br>1.002,11<br>1.002<br>1.002<br>1. | Image: state state | Relazione gest          | ione 2015<br>C Chiudi<br>C Chiudi<br>C C Chiudi<br>C C Chiudi<br>C C Chiudi<br>C C Chiudi<br>C C Chiudi<br>C C Chiudi<br>C C Chiudi<br>C C Chiudi<br>C C Chiudi<br>C C Chiudi<br>C C Chiudi<br>C C Chiudi<br>C C Chiudi<br>C C Chiudi<br>C C Chiudi<br>C C Chiudi<br>C C Chiudi<br>C C C Chiudi<br>C C C Chiudi<br>C C C Chiudi<br>C C C Chiudi<br>C C C Chiudi<br>C C C Chiudi<br>C C C Chiudi<br>C C C C Chiudi<br>C C C C C C C C C C C C C C C C C C C                                                                                                     | COM                                                                                                    |
| sol e Budget v320 - Passon<br>Bilancio UE Basilea 2 Analisia di<br>SRL - 2016<br>Visualizzazione<br>Roban Internet Construitional Tabelle Anteprint<br>Internet Construitional Tabelle Anteprint<br>Internet Construitional Tabelle Anteprint<br>Internet Construitional Construition<br>12 Principal di construitional<br>12 Anteprint del Sectiona<br>13 Anteprint del Sectional<br>14 Anteprint del Sectional<br>14 Anteprint del Sectional<br>14 Anteprint del Sectional<br>15 Anteprint del Sectional<br>15 Anteprint d                                           | Bilancio Budget Sco                          | Control Parametri Servizi     Control Parametri Servizi     Control Parametri Servizi     Control Parametri Servizi     Control Parametri Servizi     Vitore agtivuto pro capte     Control International I     Si espone di seguito la relassificazione dello 3     Bilanci, comparata con l'esercizio precedente     Riclassificazione Stato Patrimoniale Co     Attivo Inmobilizzato     Immobilizzato in Immateriali     Immobilizzato in Immobilizzato     Prategipazioni Immobilizzato     Patrio Consectione California Interesti Disponibilità Liquide     Liquidia     Kittivo Immobilizzato     Rittivo Immobilizzato     Partecipazioni Immobilizzato     Rittivo Immobilizzato     Rittivo     Rittivo     Rittivo     Rittivo  | i ?<br>2.6118<br>0.00<br>Stato patrimoniale secondo<br>corrente<br>2.201<br>stato patrimoniale secondo<br>corrente<br>1.200<br>2.000<br>1.828<br>597.538<br>2.000<br>1.000<br>1.3276<br>1.32763<br>1.32763<br>1.3276<br>1.3276                                                                                                    | 3.006,93 →175,07<br>1.92,33 →1.92,3<br>ol (criterio "finanziario" prop<br>procedente procedente proceden                                                                                                    | 30         30           11         30           12         30           13         300           10         0           10         0           11         0.000           13         3.000           13         3.000           22         8.000           0         0           0         0           0         0           0         0           0         0           0         0           0         0           0         0           0         0           0         0                                                                                                    | Relazione gest          | Sone 2015<br>I Chiudi<br>I Chiudi<br>I Chi                                                                                                    | COM                                                                                                    |

# NUOVA GESTIONE DICHIARAZIONI CONFORMITA' BILANCIO XBRL

Con la nuova tassonomia, le dichiarazioni di conformità del bilancio in formato XBRL costituiscono un elemento di chiusura dell'intero bilancio d'esercizio, esterno alla Nota integrativa. Di conseguenza tali dichiarazioni non sono più presenti all'interno del modello di Nota integrativa ma si impostano da una nuova voce di menu Bilancio UE – Dichiarazioni conformità XBRL.

Le varie dichiarazioni proposte in elenco sono quelle indicate nei manuali delle Camere di Commercio e tengono conto dei seguenti elementi:

- Tipo di bilancio da depositare
- Soggetto che presenta la pratica di bilancio
- Formato di deposito del bilancio

Per ogni società per cui si redige il bilancio, l'utente deve selezionare con l'apposito pulsante la dichiarazione più appropriata; nel caso in cui la Camera destinataria della pratica di bilancio richieda una specifica dichiarazione diversa da quelle proposte è possibile aggiungere ulteriori dichiarazioni personalizzate tramite il pulsante **Personalizza**.

|         | Dichiarazioni conformità VBPI                                                                                                    |                      |                            |                  |            | 1000 D12 07                   |
|---------|----------------------------------------------------------------------------------------------------|----------------------|----------------------------|------------------|------------|-------------------------------|
|         |                                                                                                    |                      |                            |                  |            | Chiuda                        |
|         | Allegati                                                                                                    |                      |                            |                  |            | <ul> <li>Seleziona</li> </ul> |
|         | Taballa Utanta                                                                                                    |                      |                            |                  |            | - Visualizza                  |
| Anagraf | Tabelle Otente                                                                                                    |                      |                            |                  |            |                               |
| control | Testo                                                                                                    | Tipe Bilancia        | Presentazione Bilanco      | Formate Deposito | Distribute | Attive Noova                  |
| D01     |                                                                                                    | Ordinario/Abbreviato | AMMINISTRATORE/LIQUIDATORE | XBRL             | Si         |                               |
| D02     | Il exitoration Merio Verdi dichara che lo Stato partimeniale, il Conto economico e/o il Annotaciono finanziario e/o la Nota integrativa sono redatti in modalità non conforme alla<br>tassonomia italiana XIBRi, in quanto la stasso non è sufficiente a rappresentare la particolare situazione aziendale, nel rispetto dei principi di chiarezza, correttezza e verdicità di<br>cui all'art. 2423 del Codice cuide.                                                                                                    | Ordinario            | AMMINISTRATORE/LIQUIDATORE | XBRL+PDF-A       | 51         | Personalizz                   |
| D03     | Il sottoscritto Mario Verdi dichiara che lo Stato patrimoniale, il Conto economico e/o lo Nota integrative sono redatti in modelità non conforme alla tassonomia italiana XBRL in<br>quanto la stessa non è sufficiente a rappresentare la particolare situazione aziendale, nel rispetto dei principi di chiarezza, correttezza e verdicità di cui all'art. 2423 del Codice<br>civile.                                                                                                    | Abbreviato           | AMMINISTRATORE/LIQUIDATORE | XBRL+PDF-A       | SI         | Ripcistica<br>distribuiti     |
| D04     |                                                                                                    | Micro Imprese        | AMMINISTRATORE/LIQUIDATORE | XBRL             | Si         |                               |
| D05     | Il sottoscritto Mario Verdi dichiara che lo Stato patrimoniale e il Conto economico sono redatti in modalità non conforme alla tassonomia italiana XBRL in quanto la stessa non è<br>sufficiente a rappresentare la particolare situazione aziendale, nel rispetto dei principi di chiarezza, correttezza e veridicità di cui all'art. 2423 del Codice civile.                                                                                                    | Micro Imprese        | AMMINISTRATORE/LIQUIDATORE | XBRL+PDF-A       | Si         |                               |
| D06     | Il sottoscritto Mirco Bianchi, al sensi dell'art. 31 comma 2-quinquies della Legge 340/2000, dichiara che il presente documento è conforme all'originale depositato presso la<br>società.                                                                                                    | Ordinario/Abbreviato | PROFESSIONISTA INCARICATO  | XBRL             | Si         | Si                            |
| D07     | 3 extescrites Nerce Bianchi dichara: che lo Stato patrimoniae, il Conto economice yi ol Rendicanto finanzario e jo la Nota Intergrativa sono redatti in modalti non conforme alla<br>trasmonimi talliara XIII, quanto la tasseno no à efficiente a regioresterate la particultere stuzione zariante vale, en rispotto de principi di charezza, correttarza e veridatà di<br>cui all'ott. 2423 del Coloce civile. Dichara indire, si sensi dell'ert. 31 commo 2-guinques della Lagge 340/2000, che il presente documento è conforme all'originale depositato<br>preso la sociati. | Ordinario            | PROFESSIONISTA INCARICATO  | XBRL+PDF-A       | Si         |                               |
| D08     | Il sottoscritto Mirco Bianchi dichiara che lo Stato patrimoniale, il Conto economico e/o la Nota integrativa sono redatti in modalità non conforme alla tassonomia italiana XBRI. In<br>quanto la statesa non è aufficiente o rapporesentare la particolare atuazzane azimidale, nel rispetto de principi di chienzza, correttezza e vendicità di cua il forz. 2423 del Codice<br>nole: Bichiara notivo, a sensi dell'arti. 31 commo 2-quingues della Legge 34/2000, che il presento do commento è conforme allo rappose lo sociato                                              | Abbreviato           | PROFESSIONISTA INCARICATO  | XBRL+PDF-A       | SI         |                               |
| D09     | Il sottoscritto Mirco Bianchi, ai sensi dell'art. 31 comma 2-guinquies della Legge 340/2000, dichiara che il presente documento è conforme all'originale depositato presso la<br>società.                                                                                                    | Micro Imprese        | PROFESSIONISTA INCARICATO  | XBRL             | Si         |                               |
| D10     | Il sottoscritto Mirco Bianchi dichiara che lo Stato patrimoniale e il Conto economico sono redatti in modalità non conforme alla tassonomia Italiana XBRL in quanto la stessa non è<br>sufficiente a nappresentare la patricolare situazione aziendole, nel repetto dei principi di chinerzzo, correttazza e vendicità di cui all'1-1-2423 del Codice civile. Dichara inoltre, al<br>sensi dell'arti. 31 comma 2-uniquiace del Lagge 342(2000, chi il presente documento è conforme di originale deposito presso la società.                                                     | Micro Imprese        | PROFESSIONISTA INCARICATO  | XBRL+PDF-A       | SI         |                               |
| D11     |                                                                                                    | Ordinario/Abbreviato | PROCURATORE SPECIALE       | XBRL             | 51         |                               |
| D12     | I sottosritto Mirco Bianchi dichiara che lo Stato patrimoniale, il Conto economico e/o il Rendiconto finanzianio e/o la Neta integrativa sono redetti in modalità non conforme alla<br>tassonemia italiana XBRL in quanto la stessa non è sufficiente a rappresentare la particolare situazione aziendale, nel rispetto dei principi di chiarezza, correttezza e veridicità di<br>cui all'ett. 2423 del Codice civite.                                                                                                    | Ordinario            | PROCURATORE SPECIALE       | XBRL+PDF-A       | Si         |                               |
| D13     | Il sottoscritto Mirco Bianchi dichiara che lo Stato patrimoniale, il Cento economico e/o la Nota integrativa sono redatti in modalità non conforme alla tassenomia italiana XBRL in<br>quanto la stessa non è sufficiente a rappresentare la particolare situazione aziendale, nel rispetto dei principi di chiarezza, correttezza e veridicità di cui all'art. 2423 del Codice<br>civile.                                                                                                    | Abbreviato           | PROCURATORE SPECIALE       | XBRL+PDF-A       | Si         |                               |
| D14     |                                                                                                    | Micro Imprese        | PROCURATORE SPECIALE       | XBRL             | Si         |                               |
| D15     | Il sottoscritto Mirco Bianchi dichiara che lo Stato patrimoniale e il Conto economico sono redatti in modalità nen conforme alla tassonomia italiana XBRI, in quanto la stessa nen è<br>sufficiente a rappresentare la particolare situazione aziendale, nel rispetto dei principi di chiarezza, correttezza e veridicità di cui all'art. 2423 dal Codina civila.                                                                                                    | Micro Imprese        | PROCURATORE SPECIALE       | X8RL+PDF-A       | Si         |                               |

**NOTA BENE**: in fase di prima generazione del file xbrl dalla Nota integrativa viene restituito un apposito messaggio che avvisa l'utente di selezionare la dichiarazione di conformità; alla conferma del messaggio viene automaticamente aperto il menu in cui selezionare la dichiarazione di conformità del bilancio XBRL.

Si ricorda infine che in alcune situazioni, quando il soggetto che presenta il bilancio è l'amministratore o il liquidatore della società, la dichiarazione da selezionare si presenta con testo vuoto in quanto non è necessaria.

# AGGIORNAMENTO MODALITA' DI DEPOSITO DELLA PRATICA DI BILANCIO

A seguito dell'introduzione della **nuova tassonomia** e della nuova tipologia **bilancio micro imprese** sono state aggiornate anche le fasi preliminari di preparazione della pratica di bilancio da depositare in CCIAA.

| /P 8&8 Bilancio e Budget v32.0 - Passcom                                                                                                    | successive sector sector sector as a                                                                                                    | OTHER DESIGNATION OF TAXABLE                                                                                                    | This area Thread Test                                                                                                    | - C - X           |
|----------------------------------------------------------------------------------------------------|----------------------------------------------------------------------------------------------------|----------------------------------------------------------------------------------------------------|----------------------------------------------------------------------------------------------------|-------------------|
| mepage <u>B</u> ilancio UE B <u>a</u> silea 2 A <u>n</u> alisi                                                                                                    | di Bilancio Budget Scostamento                                                                                                    | Parametri Servizi ?                                                                                                    |                                                                                                    |                   |
| C - ALFA SRL - 2015                                                                                                    |                                                                                                    |                                                                                                    |                                                                                                    | PASSCOM           |
| ALFA SRL - 2015      FAST - 504ecore tassome a ele prospeto contable del blancio     Tassome     Tassome | ncio / nota di dispositare<br>(Prospet) Cantabili)<br>tianos auto: abbreviato al 31/12/2016<br>cie<br><u>Noneco soti Autore di Autore di</u> | Typ Blancio     Abreviato     Abreviato     Conservative     Abreviato     Abreviato     Abrevi | ISTANZA Nota Integrativa XBRL: Presente<br>SOFACOM (CONTRATIGUARITIA XBRL) (DIRETTIVA 2013/34/08)<br>MOCO. VERSA di Addente da Doct Idia. | Cristing Teo cost |
| PASE 3 - Exportazione dei documenti selezionati su derectary loc<br>Esporta i documenti selezionati<br>PASE 4 - Fiema digitale dei documenti seportati (difine)                                                                                                    | ala<br>Crimitanii CM 20(4/MC - A/A SR)                                                                                                    |                                                                                                    |                                                                                                    |                   |
| FIRMa con Dike                                                                                                    | szione online della pratica e deposito in CCIAA                                                                                                    |                                                                                                    |                                                                                                    |                   |
| Awio "Bilanci online"                                                                                                    |                                                                                                    |                                                                                                    |                                                                                                    |                   |
| sioni aperte: HOMEPAGE DEPOSITO BILANCIO                                                                                                    |                                                                                                    |                                                                                                    |                                                                                                    |                   |

# ELABORAZIONE AUTOMATICA DEI PROSPETTI CONTABILI DEL BILANCIO: NUOVA GESTIONE CON PARAMETRI DI AVVIO

A seguito delle novità introdotte dal "decreto bilanci" è stata adeguata anche la funzione di **elaborazione automatica dalla contabilità dei prospetti quantitativi di Stato patrimoniale e Conto economico**, che si esegue dal menu "Azienda – ADP-Bilancio e Budget – Bilancio e Budget – Bilancio UE (elab. Automatica)".

In particolare la funzione prevede ora una **nuova maschera** in cui selezionare tutti i **parametri** necessari all'elaborazione, di seguito elencati:

**DIRETTIVA** – consente di specificare se i prospetti contabili del bilancio di esercizio devono essere elaborati secondo le disposizioni della direttiva 2013/34/UE oppure secondo le disposizioni della precedente direttiva IV CEE. Le opzioni possibili sono:

- U: in caso di elaborazione dei prospetti contabili utilizzando gli schemi della direttiva 2013/34/UE (che è l'opzione predefinita)
- C: in caso di elaborazione dei prospetti contabili utilizzando gli schemi della IV direttiva CEE.

A partire dall'anno contabile 2016, poiché vige l'obbligo di elaborazione del bilancio secondo le disposizioni della nuova direttiva 2013/34/UE, il campo non ammette la selezione dell'opzione C (IV CEE) risultando pertanto fisso sull'opzione "U".

**TIPO BILANCIO** – indica la tipologia di schema di bilancio da utilizzare per la elaborazione dei prospetti contabili del bilancio di esercizio. Il programma propone la tipologia calcolata all'interno della nuova scheda DATI BILANCIO ("Azienda – Anagrafica azienda – Dati aziendali – Dati bilancio") sulla base dei parametri degli ultimi due esercizi relativi a"Totale attivo", "Ricavi delle vendite" e "N° medio dipendenti". Le opzioni possibili sono:

- ORDINARIO: si ricorda che sono obbligate alla elaborazione dei prospetti contabili del bilancio di esercizio con lo schema ordinario le società che per il primo esercizio o, successivamente, per due esercizi consecutivi, hanno superato due dei seguenti limiti:
  - o TOTALE ATTIVO: 4.400.000 euro
  - RICAVI DELLE VENDITE : 8.800.000 euro
  - NUMERO DIPENDENTI OCCUPATI : 50 unità.

- A ABBREVIATO: si ricorda che possono elaborare i prospetti contabili del bilancio di esercizio con lo schema abbreviato le società che per il primo esercizio o, successivamente, per due esercizi consecutivi, NON hanno superato due dei seguenti limiti:
  - TOTALE ATTIVO: 4.400.000 euro
  - o RICAVI DELLE VENDITE : 8.800.000 euro
  - NUMERO DIPENDENTI OCCUPATI : 50 unità.
- M MICRO IMPRESE: si ricorda che possono elaborare i prospetti contabili con la tassonomia delle micro imprese le società che per il primo esercizio o, successivamente, per due esercizi consecutivi, NON hanno superato due dei seguenti limiti:
  - o TOTALE ATTIVO: 175.000 euro
  - RICAVI DELLE VENDITE: 350.000 euro
  - NUMERO DIPENDENTI OCCUPATI: 5 unità

**BILANCIO AL** – data alla quale si desidera elaborare i prospetti contabili del bilancio di esercizio. Il programma esporterà i saldi alla data indicata all'interno del campo. La data predefinita coincide con quella di fine esercizio contabile.

**ELABORAZIONE ESERCIZIO PRECEDENTE** – consente di scegliere se elaborare (o aggiornare) anche il bilancio relativo all'esercizio precedente.

Le opzioni possibili sono:

- SI vengono esportati saldi ed associazioni conti anche per l'anno precedente a quello aperto per il quale si sta eseguendo la funzione.
- NO l'esportazione saldi contabili e l'associazione dei conti viene effettuata esclusivamente per l'anno aperto (che è l'opzione predefinita).

Se il bilancio dell'esercizio precedente è già stato elaborato e protetto all'interno di ADP e si sceglie l'opzione SI, viene restituito un apposito messaggio che blocca la rielaborazione del bilancio automatico dell'anno precedente.

ESPORTA ANCHE CONTI NON MOVIMENTATI – consente di scegliere se esportare all'interno dei prospetti contabili anche i conti che non sono mai stati acquisiti all'interno dell'azienda che utilizza il piano dei conti standard (cioè quei conti mai movimentati alla data di elaborazione del bilancio e la cui anagrafica non è mai stata visualizzata dal menu "Contabilità – Anagrafica piano dei conti").

NOTA BENE: questa opzione è da attivare, ad esempio, nel caso di società per le quali non si tiene internamente la contabilità (contabilità esterne) e si vogliano inserire i saldi di bilancio in modo analitico sui conti contabili direttamente all'interno del modulo ADP Bilancio e budget.

Le opzioni possibili sono:

- SI vengono esportate sul modulo ADP tutte le anagrafiche conto del piano dei conti standard
- NO vengono esportati solamente i conti movimentati acquisiti all'interno dell'azienda (che è l'opzione predefinita)

Qualora sia già stata eseguita una prima elaborazione impostando il parametro a "Si", alla successiva elaborazione il campo resta impostato a S. Se si prova a modificare l'opzione a "No", il programma segnala il messaggio riportato in figura:

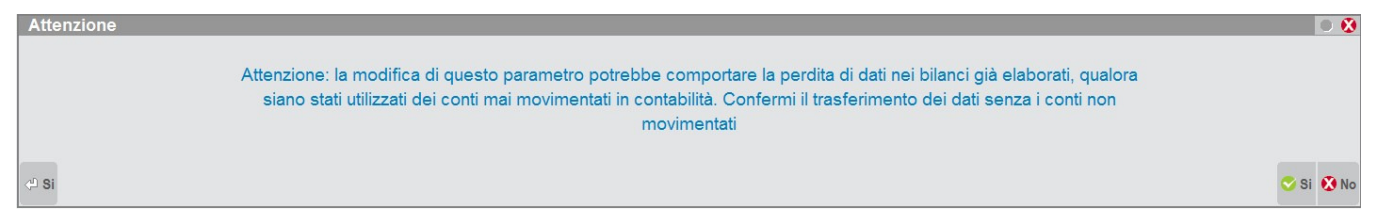

In caso di risposta affermativa saranno rimosse dall'archivio del modulo ADP (e quindi anche nei bilanci già elaborati) tutte le anagrafiche riferite a conti mai acquisiti all'interno dell'azienda, anche se valorizzate all'interno dei bilanci elaborati nel modulo.

Dato che si tratta di una modifica che può causare la perdita di alcuni dati nei bilanci già elaborati, viene richiesta una ulteriore conferma tramite il messaggio sotto raffigurato:

| VERIFICA CONFERMA OPERAZIONE                      |               |
|---------------------------------------------------|---------------|
| Digitare la parola PROCEDI e confermare per prose | guire         |
|                                                   |               |
|                                                   | 🛇 Ok 😣 Annull |

**TITOLO ANAGRAFICA BILANCIO** – titolo che viene attribuito all'anagrafica di bilancio che si genera automaticamente all'interno di ADP bilancio e budget. Il default è: Bilancio auto. [Tipo Bilancio] al [Data Bilancio al].

**IMPORTANTE**: a seguito delle modifiche apportate alla funzione si segnala che, a parità di schema di bilancio e di esercizio contabile, è possibile elaborare un bilancio automatico per ogni singola data compresa tra l'inizio e la fine dell'esercizio contabile (quindi fino ad un massimo di 365 bilanci automatici nel caso teorico di elaborazione della funzione per ogni giorno dell'anno).

# CONVERSIONE PROSPETTI DI BILANCIO DA IV DIRETTIVA CEE A NUOVA DIRETTIVA 2013/34/UE

Dal menu "Bilancio UE – Prospetti contabili – Gestione" o dal menù di avvio rapido BILANCIO, è disponibile una funzione per convertire automaticamente a fini comparativi i prospetti contabili già elaborati con gli schemi di bilancio relativi alla precedente versione di tassonomia, conforme alla IV direttiva CEE. La funzione genera una copia del bilancio originale IV CEE utilizzando gli schemi di bilancio introdotti dalla nuova tassonomia XBRL 2016-11-14, conforme alla direttiva 2013/34/UE – D. Lgs n° 139/2015.

La conversione si realizza attraverso l'utilizzo del tasto funzione "**Converti bilancio**", previa selezione dello schema elaborato in quarta direttiva CEE che si desidera convertire, rispondendo "Si" al messaggio: "La funzione crea una copia del bilancio IV CEE selezionato (Titolo del bilancio selezionato) utilizzando gli schemi della nuova direttiva 2013/34/UE (tassonomia 2016-11-14). Confermi operazione?".

In particolare:

- nel caso in cui il bilancio in IV direttiva CEE sia stato elaborato con lo schema ordinario, la funzione di conversione genera sempre e solo un nuovo bilancio conforme alla nuova tassonomia del bilancio ordinario,
- nel caso di un bilancio in IV direttiva CEE elaborato con lo schema abbreviato viene, invece, richiesto se la conversione deve essere effettuata verso il nuovo schema di bilancio abbreviato oppure verso lo schema della nuova tipologia di bilancio relativa alle micro imprese.

Alla conferma viene generata una nuova anagrafica di bilancio denominata in maniera standard: Bilancio conv. [Tipo schema] al [Data chiusura bilancio].

La funzione di conversione effettua la riallocazione dei conti contabili a fini comparativi alle voci dei nuovi schemi del bilancio UE sulla base del nuovo codice UE presente nella anagrafica di ciascun conto.

Nel caso, invece, di conti relativi a poste contabili abrogate (cioè conti con vecchia codifica CEE ma senza la nuova codifica UE) vengono applicate le seguenti regole.

## STATO PATRIMONIALE:

- Costi di ricerca e pubblicità: alla voce del passivo "Utili (perdite) portati a nuovo" (codice UE AVIII);
- Azioni proprie (immobilizzate e non immobilizzate): alla voce del passivo "Riserva negativa per azioni proprie in portafoglio" (codice UE AX);
- Riserve per azioni proprie in portafoglio: alla voce del passivo "Utili (perdite) portati a nuovo" (codice UE AVIII);
- Varie altre riserve distintamente indicate: alla voce del passivo "Varie altre riserve" (codice UE @AVI13).

CONTO ECONOMICO:

- Proventi straordinari: alla voce "Altri ricavi e proventi" (codice UE @A5b);
- Oneri straordinari: alla voce "Oneri diversi di gestione" (codice UE B14);

• Ammortamento costi di ricerca e pubblicità: alla voce "Oneri diversi di gestione" (codice UE B14). CONTI D'ORDINE

Viene eliminata l'intera sezione senza alcuna riallocazione.

Al termine della procedura di conversione viene restituito un messaggio con alcune note importanti sui criteri adottati dalla funzione.

NOTA BENE – La conversione eseguita in automatico deve essere controllata dettagliatamente. In particolare si consiglia di controllare:

- la riallocazione dei conti alle nuove voci di bilancio eseguita automaticamente con particolare riferimento alle voci sopra elencate, se presenti all'interno delle voci di bilancio (si può utilizzare la funzione "Visualizza dettaglio voci" attiva all'interno del foglio elettronico),

- la quadratura del bilancio convertito e la coincidenza del bilancio di esercizio con quello originario depositato.

Qualora siano presenti delle fattispecie oggetto di una particolare valutazione, è necessario rettificare eccezionalmente la riclassificazione applicata in automatico ai conti interessati tramite il menu "Bilancio UE – Prospetti contabili – Associazione conti" e riaprire il bilancio già convertito.

## GESTIONE TESTI PERSONALIZZATI PER NOTA INTEGRATIVA XBRL

Per generalizzare la personalizzazione delle parti testuali della Nota integrativa è stata introdotta la possibilità di gestire delle varianti personalizzate dei testi operando direttamente all'interno del menu "Bilancio UE – Nota integrativa – Modelli". Tramite questa nuova funzionalità vi è la possibilità di definire UNA SOLA VOLTA dei testi personalizzati per una determinata categoria di società in sostituzione di quelli standard distribuiti all'interno del modello. I modelli distribuiti sui quali è possibile aggiungere delle varianti personalizzate dei testi sono:

- MOD. NOTA INTEGRATIVA XBRL (DIRETTIVA 2013/34/UE): modello da utilizzare per l'elaborazione della nota integrativa al bilancio in forma abbreviata o ordinaria obbligatorio a partire dall'esercizio contabile 2016,
- INFO IN CALCE A STATO PATRIMONIALE (MICRO IMPRESE): da utilizzare in caso di elaborazione dei prospetti contabili con la tassonomia delle micro imprese.

La gestione delle varianti personalizzate dei testi avviene tramite le seguenti fasi operative:

1. Codifica della variante personalizzata dal menu Bilancio UE - Nota integrativa - Modelli", mediante il

| ADP Parametri | - Varianti Testo                       | ×           |  |
|---------------|----------------------------------------|-------------|--|
| Codico        | Varianti Testo                         |             |  |
| 001           | COOPERATIVE                            | <br>Chiudi  |  |
| 002           | IMPRESE OPERANTI NEL SETTORE TURISTICO | Salva       |  |
| 003           | AZIENDE OPERANTI NEL SETTORE SANITARIO | <br>Elimina |  |
|               |                                        | <br>Cimina  |  |
|               |                                        |             |  |
|               |                                        |             |  |
|               |                                        |             |  |
|               |                                        |             |  |
|               |                                        |             |  |
|               |                                        |             |  |
|               |                                        |             |  |
|               |                                        |             |  |
|               |                                        |             |  |
|               |                                        |             |  |
|               |                                        |             |  |
|               |                                        |             |  |
|               |                                        |             |  |
|               |                                        |             |  |
|               |                                        |             |  |
|               |                                        |             |  |
|               |                                        |             |  |

Per codificare una nuova variante occorre indicare un "Codice" alfanumerico di tre caratteri e la relativa descrizione (il codice della variante, a seguito del salvataggio, non può più essere modificato). All'interno della finestra sono attivi i tasti funzione:

- Chiudi: per chiudere la finestra,
- Salva: per salvare le modifiche eseguite all'interno della tabella,
- Elimina: per eliminare una delle varianti codificate. Eliminando una variante vengono rimossi tutti i testi personalizzati ad essa collegati. Non sarà dunque più disponibile per eventuali nuove elaborazioni di nota integrativa. Nel caso in cui, però, si siano già elaborate delle Note integrative con tale variante esse non subiranno alcuna modifica a seguito della cancellazione della variante
- 2. Apertura del modello distribuito con la variante personalizzata in precedenza codifica: selezionare la variante nel campo "Variante testi personalizzati", posto al di sopra dell'elenco anagrafico dei modelli di Nota integrativa; cliccare poi sul pulsante "Apri" per aprire la gestione del modello nella quale sono visualizzati tutti gli elementi in esso contenuti.

| Anagrafica Modelli Nota integrativa                |              |                     |               |               |              |                 |                 |            |
|----------------------------------------------------|--------------|---------------------|---------------|---------------|--------------|-----------------|-----------------|------------|
|                                                    |              |                     |               |               |              |                 |                 |            |
|                                                    |              |                     | Variante tes  | ti personaliz | zati STD - S | Standard-       |                 | •          |
|                                                    |              |                     |               |               | STD - S      | tandard-        |                 | L          |
| Titolo                                             |              |                     | Data modifica | Modello       | Dist 001 - 0 | IPRESE OPERANTI | NEL SETTORE TUR | stico      |
| MOD. NOTA INTEGRATIVA XBRL                         | PASSEPARTOUT | 22/01/2016 10.28.51 |               |               | 003 - A      | ZIENDE OPERANTI | NEL SETTORE SAN | ITARIO 14  |
| MOD. NOTA INTEGRATIVA XBRL (DIRETTIVA 2013/34/UE)  | PASSEPARTOUT | 02/01/2017 12.12.12 |               |               | S            | 3.0             | 32.0            | 2016-11-14 |
| INFO.IN CALCE A STATO PATRIMONIALE (MICRO IMPRESE) | PASSEPARTOUT | 03/01/2017 13.13.13 |               |               | S            | 3.0             | 32.0            | 2016-11-14 |

3. Inserimento dei testi personalizzati in corrispondenza dei nodi testuali tramite il pulsante Personalizza.

| Testo                               | Domanda                                      | Tabella             | ] |                      |
|-------------------------------------|----------------------------------------------|---------------------|---|----------------------|
|                                     |                                              |                     |   | ["SettoreattivitàT"] |
|                                     |                                              |                     | Г | Personalizza         |
| Testo unito alla voce successiva    |                                              |                     | L |                      |
| La vostra società, come ben sapete, | opera nel settore [#[Ulteriori dati].Settore | attività azienda#]. |   |                      |
|                                     |                                              |                     |   |                      |
|                                     |                                              |                     |   |                      |
|                                     |                                              |                     |   |                      |
|                                     |                                              |                     |   |                      |
|                                     |                                              |                     |   |                      |
|                                     |                                              |                     |   |                      |
|                                     |                                              |                     |   |                      |
|                                     |                                              |                     |   |                      |
|                                     |                                              |                     |   |                      |
|                                     |                                              |                     |   |                      |
|                                     |                                              |                     |   |                      |
|                                     |                                              |                     |   |                      |
|                                     |                                              |                     |   |                      |
|                                     |                                              |                     |   |                      |
|                                     |                                              |                     |   |                      |
|                                     |                                              |                     |   |                      |
|                                     |                                              |                     |   |                      |
|                                     |                                              |                     |   |                      |
|                                     |                                              |                     |   |                      |
|                                     |                                              |                     |   |                      |

Cliccando sul pulsante "Personalizza" si apre una finestra in sovra impressione in cui modificare il testo standard. All'interno di tale finestra sono attivi anche i seguenti tasti funzione:

- Chiudi: per chiudere la finestra
- Salva: per salvare le modifiche apportate al testo,
- Elimina: per azzerare l'intero contenuto,
- Ripristina: per ripristinare all'interno del nodo il testo standard fornito nel modello distribuito.

| AOP | ) Editor Testo                                                                                                    | X                          |
|-----|----------------------------------------------------------------------------------------------------|----------------------------|
| AOF | Testo Testo La vostra società, come ben sapete, opera nel settore turistico. In particolare si occupa di creare pacchetti turistici e venderli alle Agenzie di viaggio. | Chiudi<br>Salva<br>Elimina |
|     |                                                                                                    | Ripristina                 |
|     |                                                                                                    |                            |
|     |                                                                                                    |                            |

All'interno dei nodi questionario di tipo "Multiscelta" l'attivazione del tasto funzione *Personalizza* avviene posizionandosi sulla risposta che si desidera variare e premendo il pulsante "Modifica".

**NOTA BENE**: la personalizzazione delle parti testuali non può essere eseguita per il vecchio modello denominatoMOD. NOTA INTEGRATIVA XBRL conforme alla tassonomia 2015-12-14 ed utilizzabile per l'elaborazione della nota integrativa secondo le disposizioni civilistiche ante D.Lgs 139/2015.(IV CEE)

**AVVERTENZA**: poiché è la tassonomia XBRL che definisce la struttura standard della Nota integrativa, non è possibile personalizzare tutti i nodi testuali presenti nel modello. La personalizzazione è quindi possibile solamente nei nodi in cui è visibile il pulsante"**Personalizza**".

4. Elaborazione della Nota integrativa con la variante testi personalizzata dal menu Bilancio UE – Nota integrativa – Gestione oppure dal menu di avvio rapido "Nota integrativa". Selezionare la variante personalizzata nel campo Variante testi (oltre ovviamente agli altri dati anagrafici richiesti) e confermare la creazione della Nota integrativa.

La variante testi codificata è richiamabile ed utilizzabile in tutte le aziende in cui si utilizza il modulo ADP Bilancio & Budget.

La codifica di una o più varianti permette di generalizzare la modifica delle parti testuali che si desiderano personalizzare; in questo modo le stesse modifiche non dovranno essere ripetute in ciascuna Nota integrativa che si redige per le società dalle medesime caratteristiche.

| -11-14 vers. model                           | dello 3.0                                                                                                    |
|----------------------------------------------|----------------------------------------------------------------------------------------------------|
| -11-14 vers. model                           | dello 3.0                                                                                                    |
|                                              |                                                                                                    |
| STD - Standard-                              | -                                                                                                    |
| STD - Standard-                              |                                                                                                    |
| 002 - IMPRESE OPERANTI NEL SETTORE TURISTICO |                                                                                                    |
| 103 - IMPRESE OPERANTI NEL SETTORE SANITARIO | 0                                                                                                    |
|                                              |                                                                                                    |
| 7 12.33.47                                   |                                                                                                    |
| ancio auto. abbreviato al 31/12/2016         | •                                                                                                    |
| 08/02/2017 10.52.33                          |                                                                                                    |
| 2<br>0<br>0<br>0<br>0                        | STD - Standard-<br>001 - COOPERATIVE<br>002 - IMPRESE OPERANTI NEL SETTORE TURISTIC<br>003 - IMPRESE OPERANTI NEL SETTORE SANITAR<br>17 12.33.47<br>ancio auto. abbreviato al 31/12/2016<br>to 08/02/2017 10.52.33 |

Ovviamente selezionando la variante "**STD – Standard**" (che è l'opzione predefinita) viene effettuata un'elaborazione della Nota integrativa con i testi distribuiti nel modello da Passepartout spa.

(Sol. 42447)

# CREAZIONE DI MODELLI PERSONALIZZATI DI NOTA INTEGRATIVA PER SOGGETTI ESONERATI DA FORMATO XBRL

In caso di esonero dalla presentazione del bilancio nel formato XBRL (nuovo campo "**Soggetto esonerato da formato XBRL**" settato a "Si" all'interno di "Azienda – Anagrafica azienda – Dati aziendali – Dati bilancio", pagina 1 di 4) è ora possibile la creazione di modelli personali per l'elaborazione della Nota integrativa.

Si ricorda che i casi per i quali, ad oggi, è previsto l'esonero dalla presentazione del bilancio in formato XBRL sono:

- Società estere aventi sede secondaria in Italia (Cod. atto 715),
- Bilancio sociale (Cod. atto 716),
- Situazione patrimoniale di impresa sociale (Codice atto 717),
- Situazione economica e patrimoniale delle società di mutuo soccorso (Codice atto 717),
- Bilancio consolidato di società di persone (Cod. atto 721),
- Bilancio finale di liquidazione (Cod. atto 730 della Comunicazione unica d'impresa)

Se si rientra in una delle casistiche sopra indicate, una volta settato opportunamente il parametro all'interno dei DATI BILANCIO, viene abilitata la funzione **Nuovo modello** nel menu "Bilancio UE – Nota integrativa – Modelli".

Si aprirà, così, la finestra delle informazioni generali del modello in cui compilare i seguenti campi:

- **Modello:** in cui scegliere se partire dalla copia di uno dei modelli standard distribuiti da Passepartout spa oppure se generare un nuovo modello completamente personalizzato; in quest'ultimo caso il campo deve rimanere vuoto (riga bianca).
- Titolo: inserire il titolo che si desidera attribuire al modello personalizzato
- Autore: campo in cui inserire un identificativo del soggetto che sta generando il modello.

| Informazioni Gene | rali                           |               |     |   |
|-------------------|--------------------------------|---------------|-----|---|
| Modello           |                                |               | •   |   |
| Tassonomi         | а                              | vers. modello | id: | × |
|                   |                                |               |     |   |
| Titolo            | Madella asta istaarstiva ONUUS |               |     |   |
| Autore            | Modello nota integrativa ONLOS |               |     |   |
|                   | FG                             |               |     |   |
| Creazione         | 06/02/2017 15.28.52            |               |     |   |
|                   |                                |               |     |   |
|                   |                                |               |     |   |
|                   |                                |               |     |   |

Alla conferma dei dati inseriti, si entra all'interno della gestione del modello in cui creare liberamente l'intera struttura costituita da elementi di varia tipologia e posizionabili su tre diversi livelli.

Gli elementi del modello si inseriscono dalla sezione AGGIUNGI VOCE posta in basso a sinistra:

|          | AGGIUNGI | VOCE |         |
|----------|----------|------|---------|
| CAPITOLO | )        | - (  | Normale |
|          |          | (    | 🕤 Sopra |
| Aggiungi | Rimuovi  | 0    | ) Sotto |

Gli elementi del modello (chiamati anche NODI) possono essere delle seguenti tipologie:

- CAPITOLO: nodo di primo livello in cui è necessario inserire un titolo e, eventualmente, un testo,
- PARAGRAFO: nodo di secondo livello. È l'unica tipologia di nodo che può essere creata a partire da un capitolo; è necessario inserire un titolo e, eventualmente, un testo.
- **TESTO**: nodo di terzo livello che permette di inserire un testo univoco.
- QUESTIONARIO: nodo di terzo livello che permette l'inserimento di più testi ciascuno dei quali collegato alla risposta di una domanda; il nodo di tipo questionario può essere del tipo Risposta Si/No oppure Risposta da elenco valori (o "multiscelta")

In ciascun quesito di tipologia Si/No è necessario:

o attribuire un titolo alla voce nel campo TITOLO VOCE,

- o definire il testo del quesito all'interno del campo TESTO DELLA DOMANDA,
- definire una RISPOSTA DI DEFAULT, nell'omonimo campo, che sarà proposta nel questionario in sede di generazione della Nota integrativa sulla base del modello personalizzato.
- o definire il testo in caso di risposta affermativa (SI)
- o definire il testo in caso di risposta negativa (NO).

| Itolo visibile<br>OLO VOCE<br>UTUALITA' PREVALENTE                                                                                                    |                                                                                                    |                                                                                                    |                                                                                                    |                                                                                                    |
|----------------------------------------------------------------------------------------------------|----------------------------------------------------------------------------------------------------|----------------------------------------------------------------------------------------------------|----------------------------------------------------------------------------------------------------|----------------------------------------------------------------------------------------------------|
| Testo                                                                                                    | Domanda                                                                                                    | Tabella                                                                                                    |                                                                                                    |                                                                                                    |
| TESTO DELLA DOMANDA                                                                                                    | Domanda                                                                                                    |                                                                                                    | TIPO DELLA DOMANDA                                                                                                    | Q01                                                                                                    |
| La ONLUS soddisfa i requisiti della m                                                                                                    | utualità prevalente?                                                                                                    |                                                                                                    |                                                                                                    | Testo Libero<br>Tipo Si o No<br>Multiscelta                                                                                             |
| RISPOSTA DI DEFAULT: 🍥 SI 🚫 NO                                                                                                    | ]                                                                                                    |                                                                                                    |                                                                                                    |                                                                                                    |
|                                                                                                    | Testo per Risposta = SI                                                                                                    | γ                                                                                                    | Testo per Risposta = NO                                                                                                    |                                                                                                    |
| La cooperativa è un'impresa<br>alla base della cooperativa c<br>L'elemento distintivo e unifici<br>società di persone che delle<br>mutualistico, che consiste -<br>otterrebbero dal libero merca<br>Si tratta di una ONLUS a mu<br>- svolge fattività prevalentem<br>- si avvale prevalentemente,<br>- si avvale prevalentemente, | i- in forma di società - nella quale il<br>'è dunque la comune volontà dei su<br>ante di ogni tipo di cooperativa - a pi<br>società di capitali è la realizzazione<br>a seconda del tipo di cooperativa - r<br>ato.<br>Jualità prevalente in ragione dei seg<br>nente in favore dei soci, consumator<br>nello svolgimento dell'attività, delle i<br>nello svolgimento dell'attività, degli i | fine ed il fondamento dell'agire econo<br>oi membri di tutelare i propri interessi<br>escindere da ogni altra distinzione se<br>del lucro e si concretizza nel riparto<br>lell'assicurare ai soci il lavoro, o beni<br>uenti fatti:<br>i o utenti di beni o servizi;<br>opestazioni lavorative dei soci;<br>apporti di beni o servizi da parte dei so | mico è il soddisfacimento dei bisogni d<br>di consumatori, lavoratori, agricoltori,<br>ttoriale - si riassume nel fatto che, mer<br>degli utili patrimoniali, le cooperative ha<br>di consumo, o servizi, a condizioni mig<br>oci. | ella persona (il socio);<br>operatori culturali, ecc.<br>ntre il fine ultimo sia delle<br>nnno invece uno scopo<br>gliori di quelle che |

In ciascun quesito di tipologia multiscelta è necessario:

- o attribuire un titolo alla voce nel campo TITOLO VOCE,
- o definire il testo del quesito all'interno del campo TESTO DELLA DOMANDA,
- definire le diverse opzioni di risposta. Nel campo "Risposta" viene inserita l'opzione di risposta che sarà possibile scegliere. Nel campo "Testo" andrà definito il testo che sarà inserito nella nota integrativa.

Il tasto funzione "Modifica" permette la variazione dei testi eventualmente inseriti e salvati, il tasto funzione "Cancella" permette di eliminare una delle risposte e "Predef." permette di scegliere una delle risposte come predefinita e propositiva all'interno del questionario.

|                                                         |                      | Tabella                                                                                                    |                                                                                                    |                                                   |
|---------------------------------------------------------|----------------------|----------------------------------------------------------------------------------------------------|----------------------------------------------------------------------------------------------------|---------------------------------------------------|
| STO DELLA DOMANDA<br>ONLUS soddisfa i requisiti della m | utualità prevalente? |                                                                                                    | TIPO DELLA DOMANDA                                                                                       | QC<br>Testo Libero<br>Tipo Si o No<br>Multiscelta |
| COMPOSIZIONE RISPOSTE                                   | Condizioni           | i di Visibilita'                                                                                                    | J                                                                                                    |                                                   |
| Salva Annull                                            | a                    | Crea<br>Rimuovi                                                                                                    |                                                                                                    |                                                   |
| Testo                                                   |                      |                                                                                                    |                                                                                                    |                                                   |
| Elance Disperte                                         |                      |                                                                                                    |                                                                                                    |                                                   |
| NR                                                      | RISPOSTA             | TESTO                                                                                                    |                                                                                                    | VISIBILITA                                        |
| 1 MUTUALI                                               | TA' PREVALENTE La fr | a cooperativa è un'impresa - in forma di società<br>ondamento dell'agire economico è il soddisfacim<br>ocio): alla base della cooperativa c'è dunque la i                                                                                                    | i - nella quale il fine ed il<br>ento dei bisogni della persona (il<br>comune volontà dei suoi membri di |                                                   |
| Modifica                                                | S                    | contra contra co |                                                                                                    |                                                   |

• **TABELLA**: nodo di terzo livello che permette l'inserimento di un prospetto tabellare. La tabella da collegare al nodo può essere scelta fra quelle distribuite da Passepartout S.p.a. oppure tra quelle personalizzate con una struttura definita dall'utente dal menu "*Bilancio UE – Tabelle utente*". Nel campo "Titolo voce" viene automaticamente assegnato al paragrafo il titolo della tabella che si è scelta.

All'interno di ciascuna tipologia di nodo è attiva la possibilità di scegliere se rendere o meno visibile il titolo del

paragrafo, all'interno della nota integrativa, tramite l'opzione "Titolo visibile" Itolo visibile

Ciascun nodo inserito nel modello può eventualmente essere sottoposto ad una condizione di visibilità tramite la sezione **CONDIZIONI DI VISIBILITÁ** mediante il tasto funzione "Crea"; le varie tipologie di condizioni disponibili riguardano:

- **una voce di bilancio**: il nodo viene reso visibile solamente nel caso in cui una voce di bilancio risulti valorizzata piuttosto che a zero,
- la risposta attribuita ad un quesito del questionario,
- il risultato di esercizio (utile o perdita),
- la tipologia di bilancio collegato alla nota integrativa che si redige,
- la valorizzazione di un **dato anagrafico aziendale**: dati anagrafici, dati societari, ulteriori dati, legale rappresentante, sede legale o dati di bilancio.

Con i tasti funzione "Inserisci valore 'dato aziendale" e "Inserisci valore 'dato contabile" è invece possibile aggiungere un **parametro** all'interno delle **parti testuali** in modo da restituire il **rispettivo valore** in fase di elaborazione della Nota integrativa sulle diverse società.

La parametrizzazione di una parte del testo avviene premendo il tasto funzione "Inserisci valore dato aziendale"

oppure "Inserisci valore dato contabile" e facendo doppio click del mouse sul dato desiderato.

| Titolo visibile                                 |                                               |                                      |                                          |                                     |
|-------------------------------------------------|-----------------------------------------------|--------------------------------------|------------------------------------------|-------------------------------------|
| SETTORE ATTIVITA'                               |                                               |                                      |                                          |                                     |
| Testo                                           | Domanda                                       | Tabella                              |                                          |                                     |
|                                                 |                                               |                                      |                                          |                                     |
| Testo unito alla voce successiva                |                                               |                                      |                                          |                                     |
| La ONLUS come ben sapete opera ne sua attività. | el settore [#[Dati Bilancio].Settore attività | azienda#] ed impiega mediamente [#[C | Dati Bilancio].Numero medio dipendenti#] | per lo svolgimento quotidiano della |
|                                                 |                                               |                                      |                                          |                                     |
|                                                 |                                               |                                      |                                          |                                     |
|                                                 |                                               |                                      |                                          |                                     |
|                                                 |                                               |                                      |                                          |                                     |
|                                                 |                                               |                                      |                                          |                                     |
|                                                 |                                               |                                      |                                          |                                     |
|                                                 |                                               |                                      |                                          |                                     |
|                                                 |                                               |                                      |                                          |                                     |
|                                                 |                                               |                                      |                                          |                                     |
|                                                 |                                               |                                      |                                          |                                     |
|                                                 |                                               |                                      |                                          |                                     |
|                                                 |                                               |                                      |                                          |                                     |
|                                                 |                                               |                                      |                                          |                                     |

Il tasto funzione "Nascondi indice" permette di rendere non visibile l'indice dello schema, il "Salva" permette il salvataggio di quanto elaborato sino a quel momento e "Chiudi" permette di uscire dalla gestione del modello.

Una volta creato, il modello personale risulta disponibile fra quelli utilizzabili (nel campo "Modello") per la generazione di una nuova Nota integrativa dal menu "*Bilancio UE – Nota integrativa – Gestione*".

I modelli personalizzati di Nota integrativa sono ovviamente compatibili anche con **schemi di bilancio personalizzati** (Stato patrimoniale e Conto economico) eventualmente creati nell'apposito menu *Bilancio UE – Prospetti contabili – Schemi di riclassificazione.* 

| <u>H</u> omep | age                   | <u>B</u> ilancio UE       | B <u>a</u> silea 2    | A <u>n</u> alisi di Bilancio | B <u>u</u> dget   | <u>S</u> costamento | <u>P</u> arametri  | Servi <u>z</u> i | ? |
|---------------|-----------------------|---------------------------|-----------------------|------------------------------|-------------------|---------------------|--------------------|------------------|---|
| ABC - AL      | F <mark>a s</mark> rl | - 2016                    |                       |                              |                   |                     |                    |                  |   |
| V             |                       |                           |                       |                              |                   |                     | DIRETTIVA BILAN    | ICIO             |   |
| i 🗹 Abilita   | a gestion             | ne bilancio d'esercizio   | IV direttiva CEE      |                              |                   |                     |                    |                  |   |
| s 💷 Visua     | alizza scl            | hemi e bilanci ante ta:   | ssonomia XBRL         |                              |                   |                     |                    |                  |   |
| u             |                       |                           |                       |                              |                   |                     | PROSPETTI CONT     | TABILI           |   |
| 🕺 🗹 Visua     | alizza i co           | onti contabili con sald   | o a zero in entramb   | i gli anni                   |                   |                     |                    |                  |   |
| 📋 💷 Esclu     | udi descri            | izione aggiuntiva dei c   | onti contabili        |                              |                   |                     |                    |                  |   |
| z             |                       |                           |                       |                              |                   |                     | NOTA INTEGRATIVA E | ALLEGATI         |   |
| z 🗹 Gesti     | isci la No            | ota integrativa in moda   | lità automatica       |                              |                   |                     |                    |                  |   |
| a 🗾 Gesti     | isci gli Al           | legati di Bilancio in m   | odalità automatica    |                              |                   |                     |                    |                  |   |
| 💷 Leasi       | ing finanz            | ziario: escludi le tabell | e effetti su Stato pa | trimoniale e Conto economico | dalla Nota integr | ativa               |                    |                  |   |
| 📃 🗆 Visua     | alizza il c           | odice conto nelle tabe    | elle con dettaglio de | lla Nota integrativa         |                   |                     |                    |                  |   |
| 🕺 🗆 Abilita   | a gestion             | ne Nota integrativa AN    | te XBRL               |                              |                   |                     |                    |                  |   |
| 🔓 🗆 Abilita   | a gestion             | ne Rendiconto Finanzi     | ario ANTE XBRL        |                              |                   |                     |                    |                  |   |
| n             |                       |                           |                       |                              |                   |                     |                    |                  |   |
| С             |                       |                           |                       |                              |                   |                     |                    |                  |   |

## **GESTIONE BILANCI IV CEE CON VECCHIA TASSONOMIA XBRL**

Per i bilanci d'esercizio che chiudono prima del 31/12/2016 la normativa prevede la possibilità di utilizzare ancora la precedente versione della tassonomia XBRL (2015-12-14) conforme alla normativa in vigore prima del D.LGS 139/2015 (IV direttiva CEE).

A tal fine è necessario abilitare l'apposito parametro introdotto nel menu **Parametri – Bilancio UE/Nota** *integrativa – Gestione e stampa* nella sezione **DIRETTIVA BILANCIO**.

IMPORTANTE: Nel caso invece di elaborazione automatica dei prospetti di bilancio dal menu Azienda – ADP-Bilancio e budget – Bilancio e Budget – Bilancio UE (elab. automatica), con la selezione dell'opzione "C" IV CEE nel campo Direttiva della nuova videata di avvio del bilancio automatico, l'abilitazione del parametro di cui sopra avviene in modo automatico.

| ABC - 01/01/15 ALFA SRL PARAMETRI AVVIO BIL | ANCIO AUTOMATICO                        |
|---------------------------------------------|-----------------------------------------|
| BILANCIO UE AUTOMATICO                      |                                         |
| Direttiva                                   |                                         |
| Tipo Bilancio                               | A O A Abbreviato                        |
| Bilancio al                                 | 31/12/2015-                             |
|                                             |                                         |
| Elaborazione esercizio precedente           | SN N-                                   |
|                                             |                                         |
| Esporta anche conti non movimentati         | SN ST                                   |
| Titolo anagrafica bilancio                  | Bilancio auto, abbreviato al 31/12/2015 |
| g                                           |                                         |
|                                             |                                         |
|                                             |                                         |

#### NUOVA TASSONOMIA 2016 UTILIZZABILE ANCHE PER BILANCI PRECEDENTI ALL'ESERCIZIO 2016:

la nuova tassonomia 2016-11-14 può facoltativamente essere utilizzata anche per la redazione e l'invio dei bilanci d'esercizio, non ancora depositati, chiusi prima del 31/12/2016.

#### IMPOSTAZIONI PRELIMINARI ALL'ELABORAZIONE DEL BILANCIO

Si ricorda che a partire dalla versione 2016L, in vista delle modifiche per la nuova campagna bilanci 2017, è stata rilasciata una nuova sezione "DATI BILANCIO" all'interno dei Dati aziendali dell'Anagrafica azienda ("Azienda

- Anagrafica azienda - Dati aziendali") in cui inserire in modo centralizzato tutte le informazioni necessarie all'elaborazione e al deposito del bilancio d'esercizio.

Nelle **quattro pagine** di cui si compone la nuova sezione dei Dati aziendali vanno inseriti molti dei dati che fino alla scorsa campagna bilanci venivano immessi direttamente all'interno del modulo ADP Bilancio & Budget, nella sezione "Ulteriori dati" della Homepage (Istanza XBRL, Nota integrativa e Allegati, Deposito CCIAA).

**AVVERTENZA**: poiché non è stato possibile effettuare una conversione dei dati già inseriti nelle precedenti versioni all'interno del modulo ADP, è necessario procedere con una nuova immissione di tali dati nella nuova sezione DATI BILANCIO.

| <sup>p</sup> ers.fis./Soc | M F P C E C-             | 11 1           | 12 13 14    | 15 16A        |                  |             |              |          |
|---------------------------|--------------------------|----------------|-------------|---------------|------------------|-------------|--------------|----------|
| Ragione sociale           | ALFA                     | SRL            |             |               |                  |             |              |          |
| Descrizione               | DATI BILANCIO            |                |             |               |                  |             |              | -        |
| Codice fiscale/Part IV    |                          | Deposito in C  | CIAA (firma | digitale e di | chiarazioni di c | onformita') |              |          |
| Domicilio fiscale Indir   | Tipo firmatario distinta |                | DARL        | P Profe       | ssionista        | incaricato. |              |          |
| CAP Comune P              | Nome                     |                |             | MARIO         |                  |             |              |          |
| Telefono                  | Cognome                  |                |             | ROSSI         |                  |             |              |          |
| E-mail elena.v            |                          |                |             |               |                  |             |              |          |
| Cat.statistica            | E-mail                   | MARIOROSS      | I@ADPB&B    | .IT           |                  |             |              |          |
| Art.36/Bil.Cumulat        | Numero iscrizione Albr   | o Commercialis | ti          | 155/F         | N/A              |             |              |          |
| Gruppo Sprix              |                          |                |             |               |                  |             |              |          |
| APP abilitate             |                          |                |             |               |                  |             |              | <b>A</b> |
| Livel. di gestione        |                          |                |             |               |                  |             |              | 4/4      |
| Raggruppamento            |                          |                |             |               |                  |             |              | ₩.       |
| Livello codice PC         | Elenco                   |                |             |               |                  |             | Calcolo 📀 Ok | Annulla  |
| Valuta azienda            |                          |                |             |               |                  | bilancio    |              |          |

A seguito della compilazione, così come per le altre tipologie di dati aziendali, tutti i DATI BILANCIO inseriti vengono automaticamente riportati all'interno della omonima sezione presente nella **HOMEPAGE** del modulo ADP nella quale si presentano in sola visualizzazione.

# **PROSSIMI AGGIORNAMENTI DI VERSIONE**

Nel corso delle prossime versioni del modulo seguirà un completamento degli aggiornamenti alle nuove disposizioni civilistiche anche per le funzionalità che sono rimaste escluse in questa prima versione della campagna bilanci 2017.

Ecco i principali contenuti dei prossimi aggiornamenti di versione:

- Conversione a fini comparativi dei Rendiconti finanziari elaborati con i modelli della precedente versione della tassonomia XBRL
- Importazione dei dati di Rendiconto finanziario da file xbrl (come per i prospetti di Stato patrimoniale e Conto economico)
- Aggiornamento dei modelli distribuiti per la redazione dei vari tipi di verbale
- Adeguamento ai nuovi schemi di bilancio dell'analisi di bilancio tramite la funzione Basilea 2
- Adeguamento della Checklist interattiva degli adempimenti di bilancio
- Adeguamento del Fascicolo di bilancio e del Libro degli inventari

#### Azienda

 DOCUVISION-IMPOSTAZIONI-CLASSI DOCUMENTO: Utilizzando l'interfaccia non Touch in presenza della conservazione delle scritture contabili, impostando a "Si" la conservazione delle classi documento, il dato non viene mantenuto. (Sol. 49367)

#### Contabilità

- RUBRICA CLIENTI/FORNITORI: Da questa versione, dall'anagrafica clienti/fornitori, nel momento in cui l'utente cerca di acquisire da Starweb i dati anagrafici di un soggetto tramite il codice fiscale, viene visualizzato il seguente messaggio di attenzione "Il servizio richiesto potrebbe comportare dei costi per diritti di segreteria che saranno scalati dal credito del conto telemaco. Informarsi presso ComunicaStarweb" (Sol.48656).
- NUOVA VERSIONE PIANO DEI CONTI PASSEPARTOUT: E' stata rilasciata la versione 61 del raggruppamento 80 (Imprese), da questa versione sono stati aggiornati i codici UE dei seguenti conti:
  - 748.00013 IMPOSTE ESERCIZI PRECEDENTI INDEDUCIBILI: il conto è stato agganciato, ai soli fini della conversione al nuovo bilancio UE Dir. 2013/34/UE, al codice UE 20B.
  - 748.00014 IMPOSTE ESERCIZI PRECEDENTI DEDUCIBILI: il conto è stato agganciato al codice UE B14.
  - Per i conti 415.00061 Altri debiti verso istituti previdenziali < 12 mesi, 415.00062 Debiti per fondo tesoreria INPS è stato spostato il codice UE da D13A a D14A Altri Debiti esigibili entro l'esercizio, in recepimento del Principio contabile n. 31 Fondi per rischi ed oneri e Trattamento d fine rapporto pubblicato in via definitiva in data 22/12/2016, del quale si allega un estratto del prg 76: ".....Per le quote maturande, la società rileva, quindi, nel conto economico, alla voce B9c), solo il costo (escluso l'effetto della relativa rivalutazione ora non più a carico del datore di lavoro) e rileva nella voce D14 del passivo, il debito relativo alla quota non ancora versata alla data di bilancio......"</p>
  - Analogamente a quanto appena espresso, per il conto 415.00073 Altri debiti verso istituti previdenziali > 12 mesi è stato spostato il codice UE da D13B a D14B Altri Debiti esigibili oltre l'esercizio.
  - Tipicamente si fa riferimento, per i conti 415.00061 e 415.00073, ai debiti verso l'INPS relativi alla previdenza complementare per le imprese con 50 o più dipendenti.

Inoltre, è stato creato il conto :

- 303.00010 RISERVA RIVALUTAZIONE L. 232/2016: il conto è classificato con codice UE AIII e serve per contabilizzare il saldo attivo di rivalutazione scaturente dalla rivalutazione dei beni d'impresa e delle partecipazioni prevista dalla legge di stabilità 2017 (Legge 232/2016).

#### Annuali

- LIBRO INVENTARI FINE ESERCIZIO-STAMPA LIBRO INVENTARI: Lanciando la stampa del libro inventari, anche se erano state impostate le date di inizio e cessazione attività, nelle sezioni 'Dettaglio clienti', 'Dettaglio fornitori' e 'Bilancio' venivano comunque riportato l'intervallo di date 01/01 e 31/12 (Sol. 31668).
- COMUNICAZIONE SPESE FUNEBRI-INVIO TELEMATICO: Predisponendo un invio sostitutivo a seguito di un invio ordinario gestito esternamente dal gestionale; in fase di creazione del file telematico la procedura non permetteva di proseguire dando il messaggio bloccante "Il protocollo [xxxxxxx] non e' associato ad alcuna trasmissione" (Sol. 49330).
- ROL-CONTI DA ESCLUDERE/INCLUDERE: Dall'esercizio contabile 2016, in seguito all'entrata in vigore della Direttiva 34/2013/UE, è stato necessario inserire all'interno dei conti da ESCLUDERE ai fini del Rol, il conto 825.00003 PLUSVALENZE STRAORDINARIE CESSIONE/CONFERIMENTO D'AZIENDA del Piano dei conti 80, in quanto la Legge di Bilancio ha previsto che nel calcolo del Rol vadano incluse tutte le componenti ex straordinarie che dalla scomparsa della macro classe E di Conto Economico vengono riclassificate nelle macro classi A e B, ad eccezione dei componenti derivanti da operazioni straordinarie di trasferimento d'azienda, i quali non vanno considerati né in A né in B.

N.B.: per recepire la modifica occorre effettuare un aggiornamento della tabella tramite il tasto Ripristina assegnazioni standard (tasto F5), nel caso di aziende di raggruppamento è sufficiente eseguire l'aggiornamento da una qualsiasi azienda.

Contestualmente ai fini dell'elaborazione del Rol, vengono considerati all'interno delle quattro macro classi A, B, C, D, i codici UE in luogo dei codici CEE, valevoli fino al periodo d'imposta 2015

- RICONCILIAZIONE IRAP-DEDUZIONI IRAP QUADRO IS: Ai sensi del comma 4-bis, lettera d-bis) dell'art. 11 D.Lgs. n. 446/97, dal periodo d'imposta 2016 sono state innalzate le soglie di deducibilità per i soggetti di cui all'art. 3, comma 1, lettere b) e c), rispettivamente da € 10.500 ad € 13.000, da € 7.875 ad € 9.750, da € 5.250 ad € 6.500, da € 2.625 ad € 3.250. Il programma esegue il calcolo delle deduzioni spettanti in automatico.
- RACCORDO CONTABILITA' CIVILE FISCALE-TABELLE-TABELLA COOPERATIVE: E' stata inserita una nuova tipologia di Cooperativa ovvero "Consorzi agrari Legge 99/2009". L'introduzione dell'art. 23 Legge n. 122/2016 (pubblicata in GU n. 158 del 08/07/2016) ha modificato l'art. 9 Legge n. 99/2009, nella parte in cui considera tale enti come cooperative a mutualità prevalente indipendentemente dai criteri stabiliti dall'art. 2513 C.c., qualora rispettino i requisiti del successivo art. 2514. In tale ambito viene aumentata la quota minima tassata degli utili netti annuali che passa, quindi, dal 40% al 50% per i suddetti consorzi agrari. La norma entra in vigore retroattivamente, quindi è valevole a partire dai bilanci 2015.

N.B.: per recepire la modifica occorre effettuare un aggiornamento della tabella tramite il tasto Ripristina valori predefiniti (tasto F4), nel caso di aziende di raggruppamento è sufficiente eseguire l'aggiornamento da una qualsiasi azienda

 CALCOLO DELLA DEDUCIBILITA' FISCALE DELLE SPESE RAPPRESENTANZA IN BASE ALL'ART.108 COMMA 2, TUIR: Da questa versione ai fini del calcolo del test di congruità dei Ricavi (codici da A1 ad A5) vengono considerati i codici UE in luogo dei codici CEE, valevoli fino al periodo d'imposta 2015.

#### Dichiarativi

 SERVIZI DIHIARAZIONE REDDITI-TABELLA SOCIETA' DI COMODO: È stato inserito all'interno della sezione Altri proventi (A5/C15/C16) il mastro 825 il quale, in seguito all'entrata in vigore della Direttiva 34/2013/UE, è stato incluso all'interno del codice Ue A5 e non più in E20 ovvero l'ex area straordinaria del Conto Economico.

N.B.: per recepire la modifica occorre effettuare un aggiornamento della tabella tramite il tasto Ripristina assegnazioni standard (tasto F5), nel caso di aziende di raggruppamento è sufficiente eseguire l'aggiornamento da una qualsiasi azienda

- MODELLO IVA 11/IVA BASE-GESTIONE INVIO TELEMATICO: In caso di barratura IVA11 Base venivano scaricate in modo errato le variabili dei campi da VF15 col.1 a VF27 col.4 con conseguenti errori dei controlli telematici bloccanti . (Sol.49345)
- CERTIFICAZIONE UNICA: In caso di inserimento nuovi percipienti, l'elaborazione e il successivo import non importava nella scheda del percipiente la data di nascita. Per valorizzarla occorreva accedere al quadro 03 GESTIONE MOVIMENTI – PERCIPIENTI, selezionare e richiamare il Percipiente con il pulsante [F4] e premere invio sulla relativa anagrafica (Sol. 49369).
- Nel caso in cui il campo Causale (Punto 1 della CU) della Certificazione di Lavoro Autonomo assume valore pari a:

M" o "M1" e l'Ammontare Lordo Corrisposto (Punto 4 della CU) al netto delle Spese Rimborsate (Punto 20 della CU) è maggiore di € 5.000;

"V" e l'Imponibile (Punto 8 della CU) è maggiore di € 5.000;

in fase di conferma della Gestione Movimenti-Percipienti viene generato un nuovo messaggio di avvertimento.

Anche in caso di conferma della singola Certificazione di Lavoro Autonomo appare un nuovo messaggio di avvertimento

N.B.: I messaggi di avvertimento sono stati inseriti a seguito dei chiarimenti ricevuti dall'INPS in merito alla compilazione della CU per le casistiche sopra descritte in cui oltre alla sezione Dati Previdenziali del quadro Lavoro Autonomo deve essere compilata la sezione 3 Inps Gestione Separata Parasubordinati del quadro Lavoro Dipendente.

 SIMULAZIONE STUDI DI SETTORE AZIENDE: Se si eseguiva l'elaborazione e in seguito l'import dei dati contabili dell'anno in corso, veniva restituito erroneamente il messaggio "Non esiste il formato con i dati da importare" senza riportare alcun dato. (Sol. 49314).